# **Quick Start Guide**

# AcowaZoo

December 2021

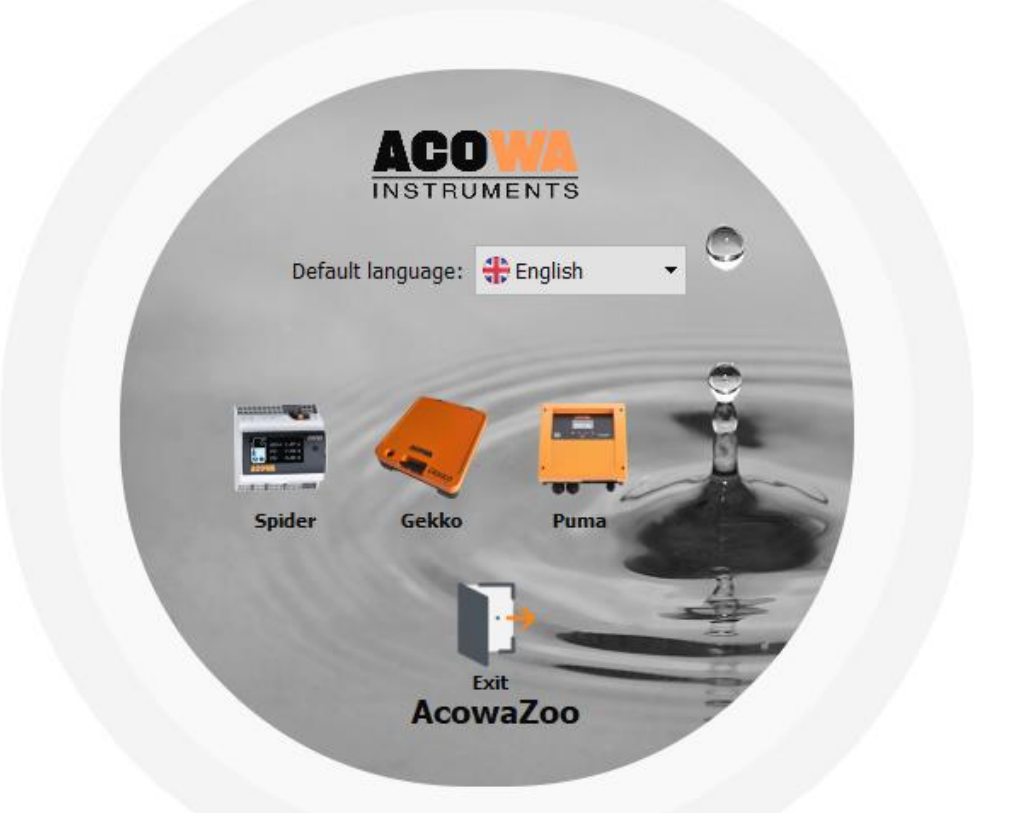

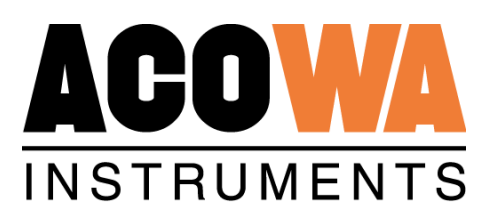

# Contents

| Quick Start Guide        | L |
|--------------------------|---|
| Contents                 | ) |
| cowaZoo - Devices        | ļ |
| SPIDER                   | ļ |
| Overview                 | ļ |
| Connecting to PC - USB   | 5 |
| Connecting via TCP       | 5 |
| GEKKO                    | 5 |
| Overview                 | 5 |
| Connecting to PC - USB   | 7 |
| Connecting via TCP       | 7 |
| Connecting via AcowaCore | 7 |
| PUMA                     | 3 |
| Overview                 | 3 |
| Connecting to PC - USB   | ) |
| Connecting via TCP       | ) |
| cowaZoo - Application    | ) |
| Installation             | ) |
| Driver installation1     | L |
| Overview12               | ) |
| SPIDER View13            | 3 |
| GEKKO View14             | ļ |
| PUMA View1               | 5 |
| Device Action Menu       | 5 |
| Device Settings          | 3 |
| SPIDER – Settings Menu   | 3 |
| GEKKO – Settings Menu    | 3 |
| PUMA – Settings Menu     | ) |
| Device Details           | ) |
| SPIDER – Details         | ) |
| PUMA – Details           | ) |
| Device Display Window    | L |

| SPIDER - Display window | 21 |
|-------------------------|----|
|                         |    |
| GEKKO - Display window  | 27 |
|                         |    |
| PUMA - Display window   | 32 |
|                         |    |

# AcowaZoo - Devices

AcowaZoo application provides a user interface tool for working with devices:

- SPIDER (universal pump controller);
- GEKKO (data logger);
- PUMA (universal single pump controller);

#### **SPIDER**

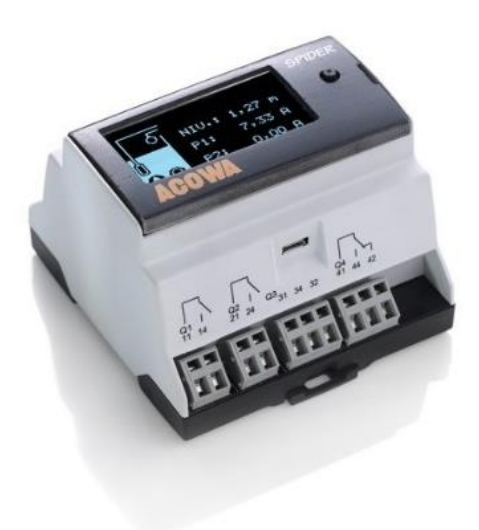

#### Overview

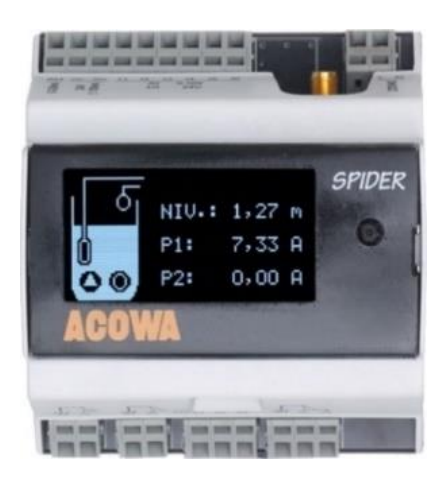

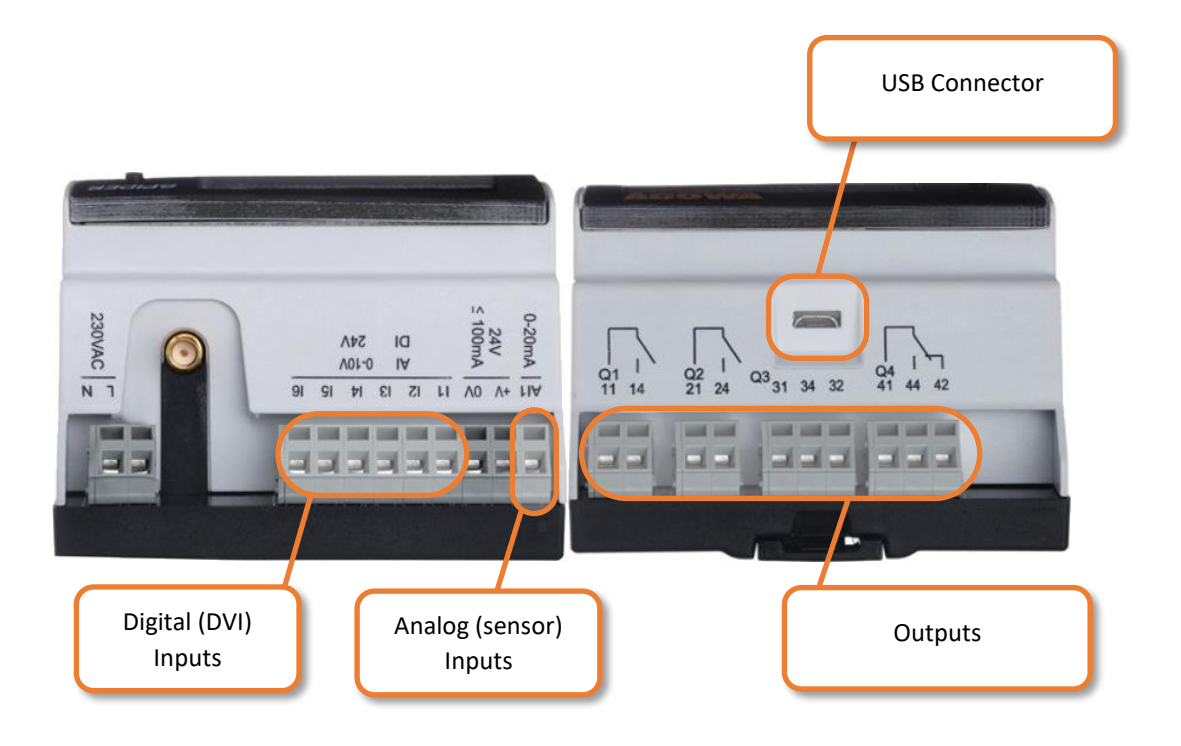

# Connecting to PC - USB

A SPIDER connects to a PC using a Micro-USB connector cable. The AcowaZoo tool application auto-detects the SPIDER and establish a connection.

## Connecting via TCP

To connect a SPIDER using TCP IP, the SPIDER needs to be configured with the correct TCP settings (IP address and port). These settings are set using the USB interface to AcowaZoo tool. When TCP-settings in the SPIDER is correctly configured a TCP connection can be established.

# **GEKKO**

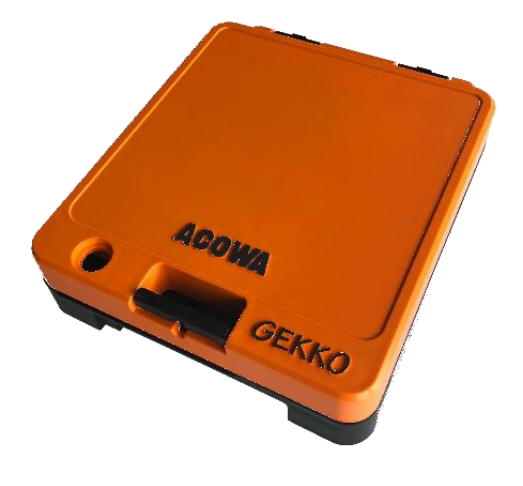

# Overview

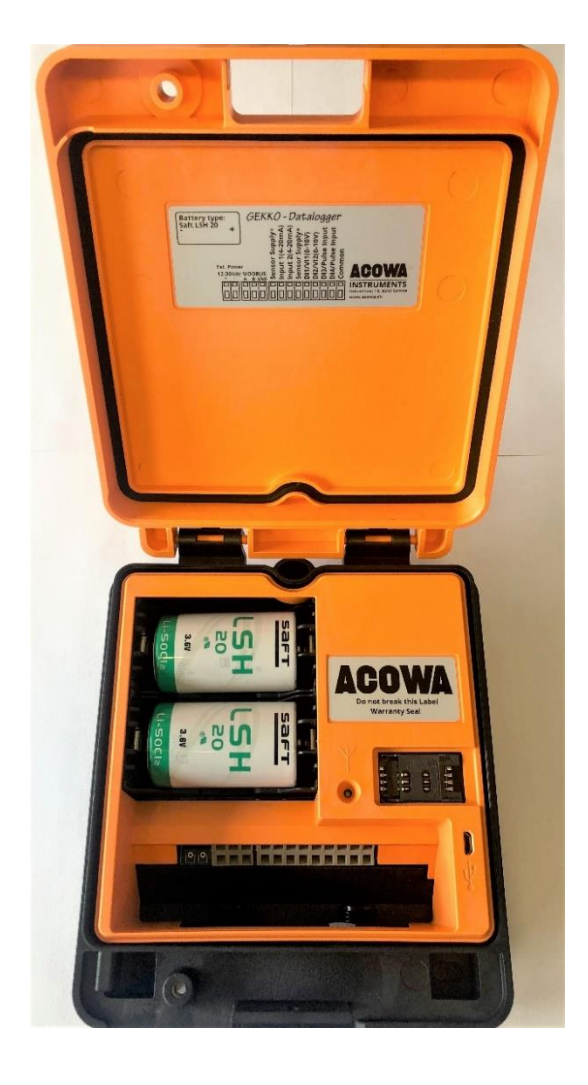

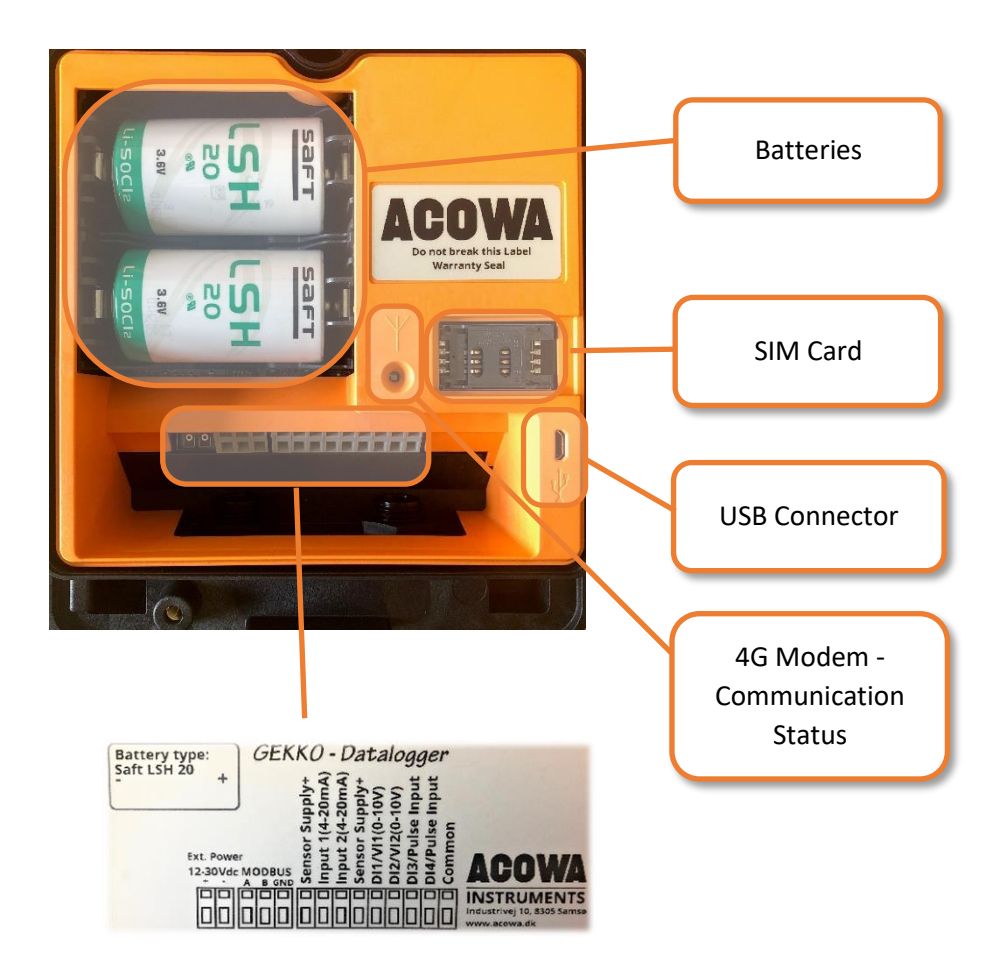

## Connecting to PC - USB

A GEKKO connects to a PC using a Micro-USB connector cable. The AcowaZoo tool application autodetects the GEKKO and establish a connection.

## Connecting via TCP

To connect a GEKKO using TCP IP the GEKKO needs to be configured with the correct TCP settings (IP address and port). These settings are set using the USB interface to AcowaZoo tool When TCP-settings in the GEKKO is correctly configured a TCP connection can be established.

#### Connecting via AcowaCore

AcowaZoo supports communication to GEKKO data loggers via AcowaCore software. This means that it is now possible to write setpoint changes to your devices locally via the server, without having to physically go to the individual devices.

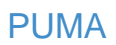

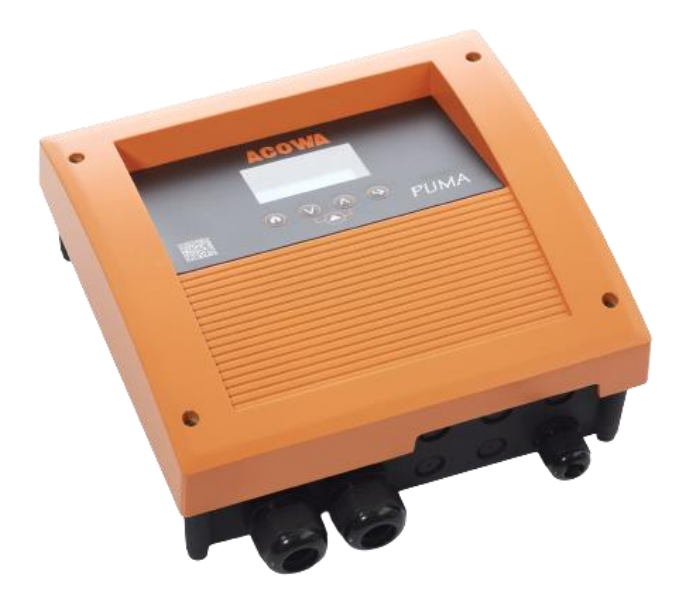

Overview

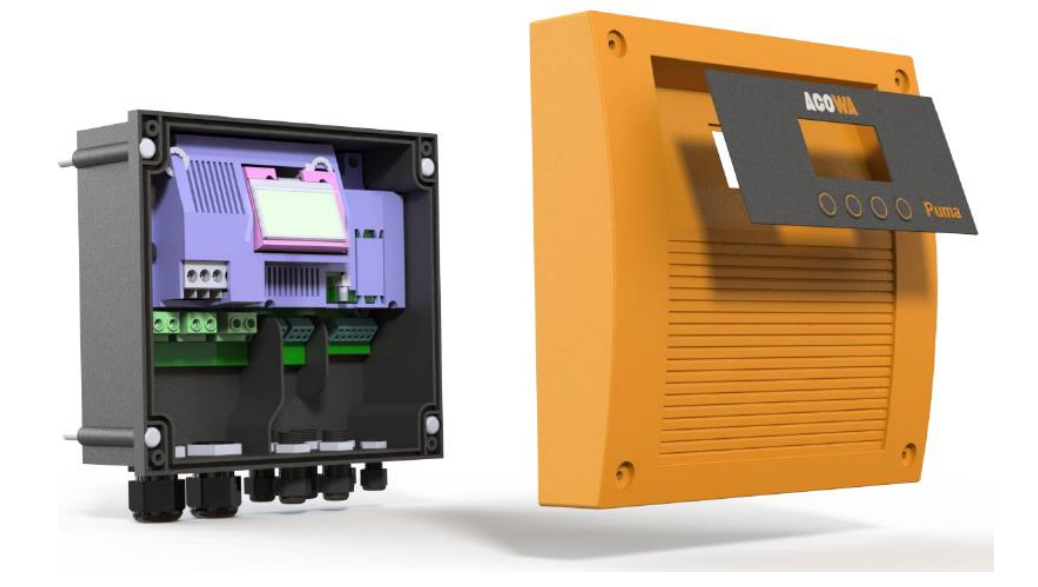

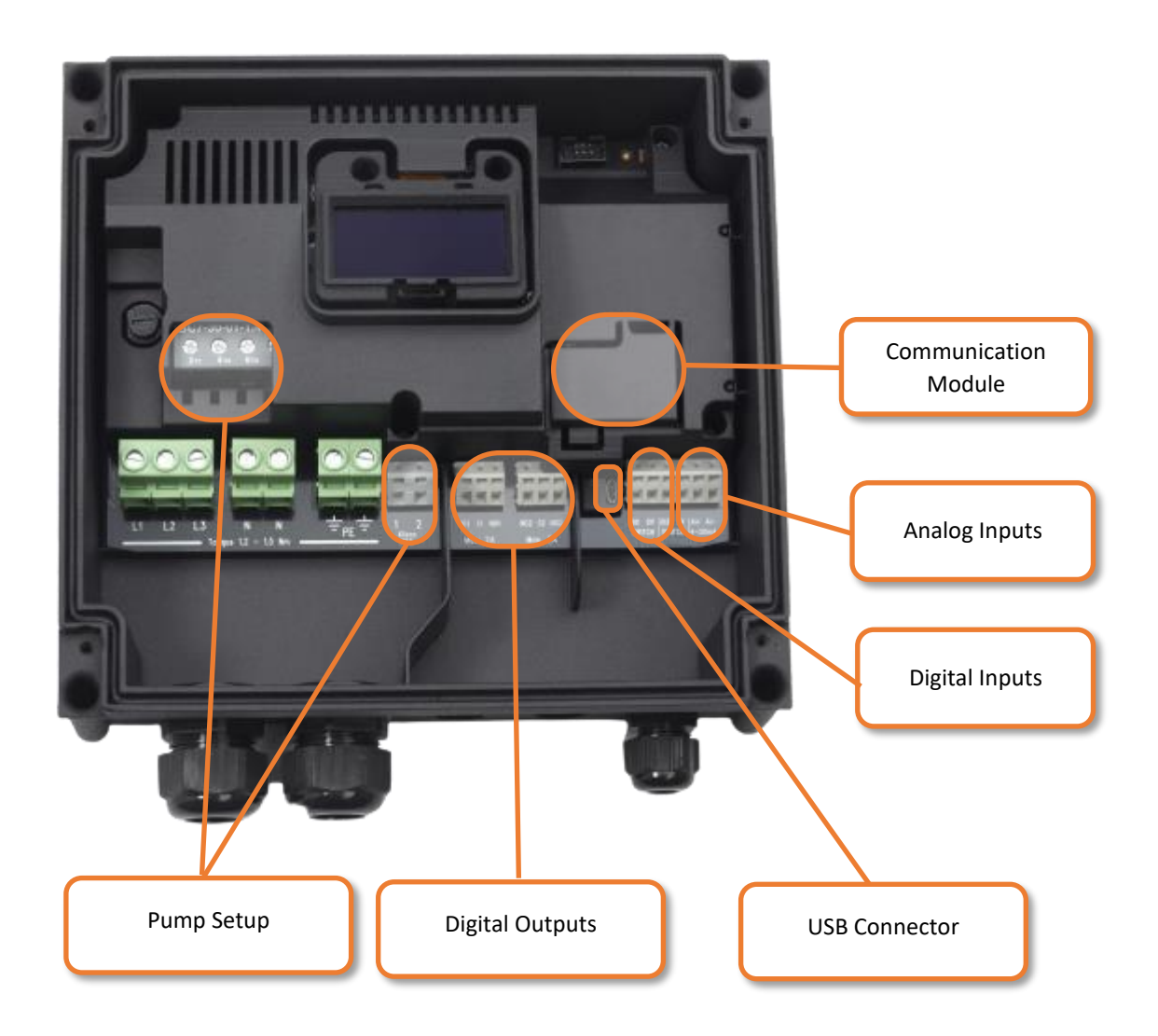

## Connecting to PC - USB

A PUMA connects to a PC using a Micro-USB connector cable. The AcowaZoo tool application auto-detects the PUMA and establish a connection.

## Connecting via TCP

To connect a PUMA using TCP IP, the PUMA needs to be configured with the correct TCP settings (IP address and port). These settings are set using the USB interface to AcowaZoo tool. When TCP-settings in the PUMA is correctly configured a TCP connection can be established.

# AcowaZoo - Application

# Installation

AcowaZoo tool is compatible with computers using *Windows 7 or 10*. Run the installation program "AcowaZooSetup.exe" ("AcowaZooSetup\_win32.exe" on 32-bit operating systems) and follow the on-screen instructions:

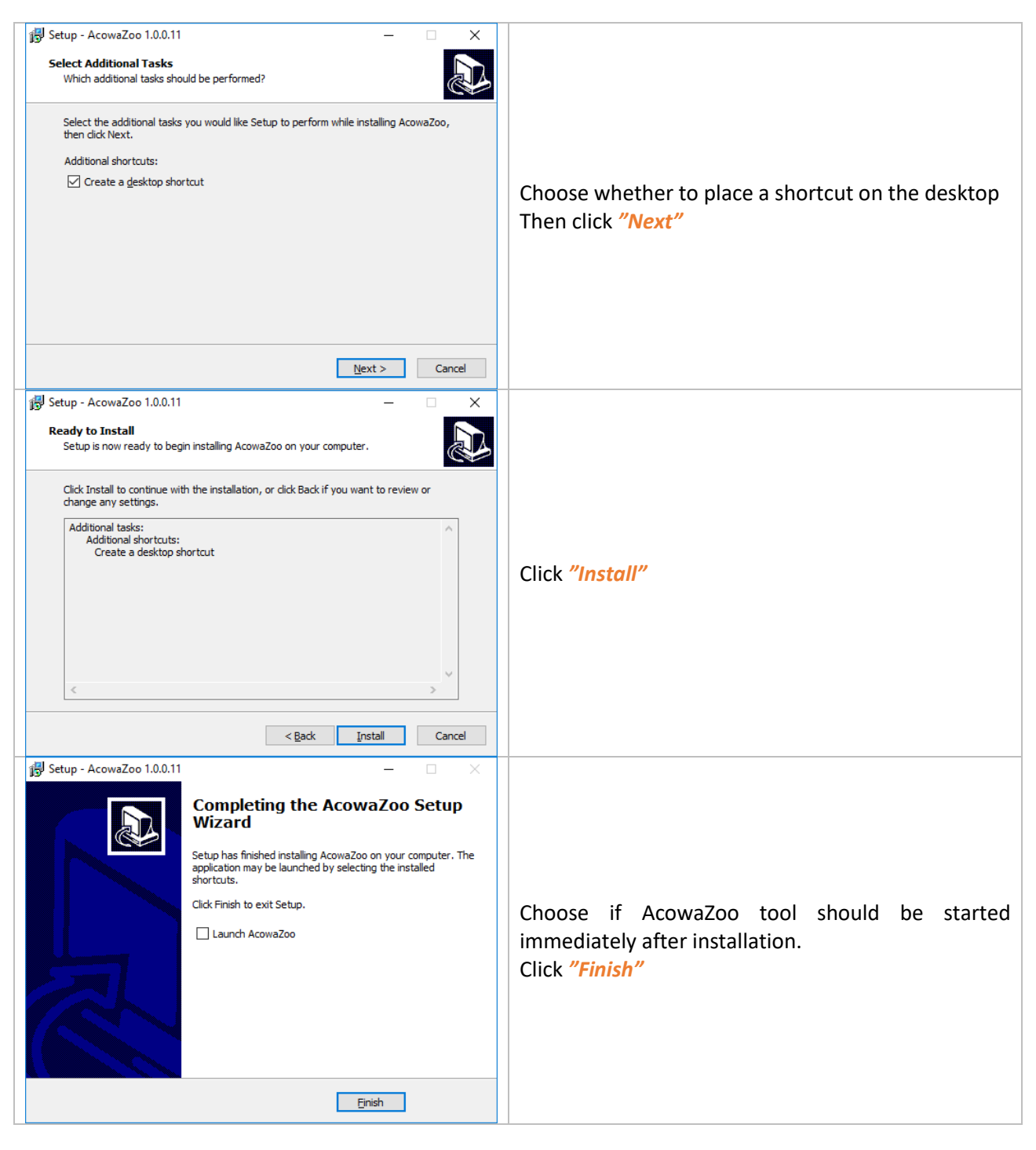

#### **Driver** installation

After installing AcowaZoo tool (and before try device connection and communication), on computers using **Windows 7** operating system, an install of extra driver files will be necessary. Right-click in files available in AcowaZoo tool install directory (typically C:\Program Files\AcowaZoo\driver): "fsl\_ucwxp.inf", "Gekko\_usb.inf", "Puma\_usb.inf" and select "install". Windows will now ask for your permission to install driver files.

NOTE: In some cases, installation requires the use of Windows Device Management. This will require administrative rights.

# Overview

Start AcowaZoo tool application, select the default application language and the device type (SPIDER, GEKKO or PUMA).

Once the AcowaZoo tool application is running, it will automatically check for a SPIDER, GEKKO or PUMA connection via USB.

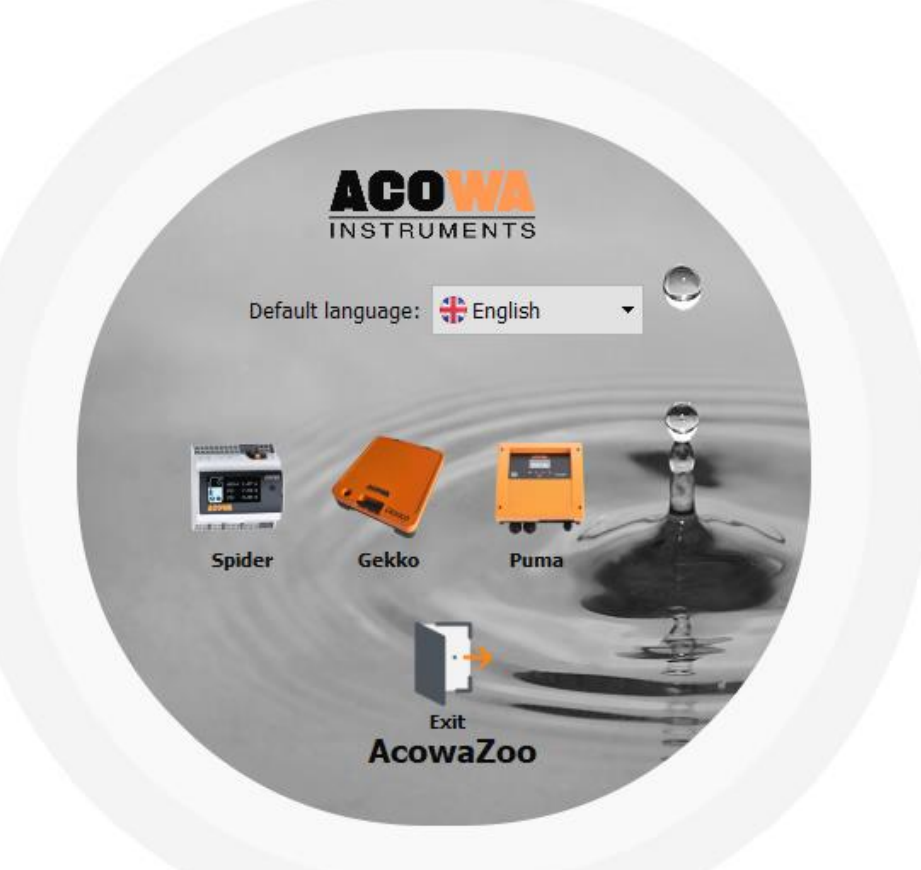

#### SPIDER View

When a SPIDER device is connected via USB, it can be configured using the tools below.

| AcowaZoo                                                |                                                                                                    |                                                                                          | - □ >                                 |
|---------------------------------------------------------|----------------------------------------------------------------------------------------------------|------------------------------------------------------------------------------------------|---------------------------------------|
| iles View Tools Help                                    |                                                                                                    |                                                                                          |                                       |
| 🚎 🦪 🔄 🖬 🖾 Actio                                         | ons Menu (see section: "Actions Menu") +                                                                                 | ÷÷                                                                                       |                                       |
|                                                         |                                                                                                    |                                                                                          |                                       |
| Ali +V OV I1 I2 I3 I4 I5 :                              | 16 AI 1                                                                                                    |                                                                                          |                                       |
| Settings Menu                                           | 0-20 mA or 4-20 mA<br>Minimum scaling (ep: 5m scaled 500)<br>Maximum scaling (ep: 5m scaled 500)                         |                                                                                          | 0/20 mA<br>4/20 mA<br>0 +<br>500 +    |
| SPIDER (see section:                                    | High limit in use<br>High Limit Label                                                                                    | Low limit in use     O     Low limit Label     Low Limit Label                           |                                       |
| "SPIDER – Settings Menu")                               | High limit delay in secs.<br>High limit delay in secs.<br>High limit alarm call                                          | SU Low mint dee point<br>S Low limit deely in secs.<br>Low limit alarm call              |                                       |
| ACOWA                                                   | High alarm limit in use                                                                                                  | Low alarm limit in use                                                                   |                                       |
|                                                         | High Alarm Limit Label<br>High alarm limit set point<br>High alarm limit delay in secs.<br>High alarm limit delar m call | 0<br>1 Low Alarm Lint Label<br>1 Low Alarm Lint Label<br>1 Low Alarm Lint delay in secs. | 0<br>0 <del>1</del><br>0 <del>1</del> |
|                                                         |                                                                                                    |                                                                                          |                                       |
|                                                         | Regulator                                                                                                    | soo costion: "CDIDED Display Window")                                                    |                                       |
| No Spider Connected                                     | Regulator function                                                                                                    | see section. SPIDER - Display Window )                                                   | Pump control                          |
| r Name Si                                               | ider Pump Settings Current Settings Flow interface Additional Options                                                    |                                                                                          |                                       |
| any Com                                                 | variable start level (eg: 0.5 m scale 50)                                                                                |                                                                                          |                                       |
| an Settings Ontions                                     | Leak indicator timer (minutes)<br>Interlocking enabled                                                                   |                                                                                          |                                       |
| timeout in secs.                                        | 1200 No. of pumps                                                                                                    |                                                                                          | 1 Pump 2 Pumps                        |
| connect timeout in secs.                                | 1200 Start level 1                                                                                                    |                                                                                          | 0 🛨                                   |
| (see section: "SPIDER – Details")                       | INET Stop level 1                                                                                                    |                                                                                          |                                       |
|                                                         | Start level 2                                                                                                    |                                                                                          | 0 +                                   |
| sync (gainnet)                                          | Stop level 2                                                                                                    |                                                                                          | 0 🛟                                   |
| r local time                                            | oc Delay in secs.                                                                                                    |                                                                                          |                                       |
| ied IP address (from ISP)                               | Only one pump running                                                                                                    |                                                                                          |                                       |
| and PIN enabled                                         |                                                                                                    |                                                                                          |                                       |
| ame                                                     |                                                                                                    |                                                                                          |                                       |
| word                                                    |                                                                                                    |                                                                                          |                                       |
|                                                         |                                                                                                    |                                                                                          |                                       |
|                                                         |                                                                                                    |                                                                                          |                                       |
| investion loaded from file "Colwork/projects/aithub/ACC | WA-ZOO/model/ /1numn-installation GB snid"                                                                               |                                                                                          |                                       |

# **GEKKO View**

When a GEKKO device is connected via USB, it can be configured using the tools below.

| File       View       Excloses       Actions       Menu (see section: "Actions Menu");         Image: Settings Menu<br>(see section: General actions);       Image: Settings Menu<br>(see section: Settings Menu<br>(see section: Setings Menu<br>(see secting) (settings Menu<br>(see | <u> </u> | -       |                            |                     |                                                                            | waZoo                                 |
|----------------------------------------------------------------------------------------------------|----------|---------|----------------------------|---------------------|----------------------------------------------------------------------------|---------------------------------------|
| Actions Menu (see section: "Actions Menu"):                                                                                                    |          |         |                            |                     |                                                                            | View Tools Help                       |
| All all all all all all all all all all                                                                                                    |          |         |                            | tions Menu") 😑 🕒    | IS Menu (see section: "Action                                              | < 🔁 🔳 😩 Action                        |
| 1 1   1 1   1 1   1 1   1 1   1 1   1 1   1 1   1 1   1 1   1 1   1 1   1 1   1 1   1 1   1 1   1 1   1 1   1 1   1 1   1 1   1 1   1 1   1 1   1 1   1 1   1 1   1 1   1 1   1 1   1 1   1 1   1 1   1 1   1 1   1 1   1 1   1 1   1 1   1 1   1 1   1 1   1 1   1 1   1 1   1 1   1 1   1 1   1 1   1 1   1 1   1 1   1 1   1 1   1 1   1 1   1 1   1 1   1 1   1 1   1 1   1 1 <th>_</th> <th></th> <th></th> <th></th> <th></th> <th></th>                                                                                                    | _        |         |                            |                     |                                                                            |                                       |
| Settings Menu       Get and 40 mt         "Get KKO - Settings Menu"       Image and 40 mt         Image and 40 mt       Image and 40 mt         Image and 40 mt       Image and 40 mt                                                                                                    |          |         |                            |                     |                                                                            |                                       |
| Jettings withing       0.20 As of + 20 AS         (see section:       (maximus scaling (sg. 1% scaled 50))         (see section:       (maximus scaling (sg. 1% scaled 50))         (see section:       (maximus scaling (sg. 1% scaled 50))         (see section:       (maximus scaling (sg. 1% scaled 50))         (see section:       (maximus scaling (sg. 1% scaled 50))         (see section:       (maximus scaling (sg. 1% scaled 50))         (see section:       (maximus scaling (sg. 1% scaled 50))         (see section:       (maximus scaleg (sg. 1% scaled 50))         (see section:       (maximus scaleg (sg. 1% scaled 50))         (see section:       (maximus scaleg (sg. 1% scaled 50))         (see section:       (maximus scaleg (sg. 1% scaled 50))         (see section:       (maximus scaleg (sg. 1% scaled 50))         (see section:       (maximus scaleg (sg. 1% scaled 50))         (see section:       (maximus scaleg (sg. 1% scaled 50))         (see section:       (maximus scaleg (sg. 1% scaled 50))         (see section:       (maximus scaleg (sg. 1% scaled 50))         (see section:: "GEKKO - Display Window")       (see section:: "GEKKO - Display Window")         (see section:: "GEKKO - Details")       (see section:: "GEKKO - Display Window")                                                                                                    | halog 1  |         |                            |                     | Signal Label                                                               | Sottinge Monu                         |
| (see section: "GEKKO - Settings Menu")       Ise scaled (s):         "GEKKO - Settings Menu")       Ise scaled (s):         "GEKKO - Settings Menu")       Ise scaled (s):         Image: Setting Setting Seting Setting Setting Seting Setting Setting Setting Setting Settin                                                                                                    | 20 mA    | 0/20 mA |                            |                     | 0-20 mA or 4-20 mA                                                         | Settings Wend                         |
| (see section: "GEKKO - Settings Menu")         ************************************                                                                                                    | 0 ±      |         |                            |                     | Minimum scaling (eg: 5m scaled 500)<br>Maximum scaling (eg: 5m scaled 500) |                                       |
| Image: Section section section                                                                                                    | 5 -      |         |                            |                     | Start-up time in seconds                                                   | (see section:                         |
|                                                                                                    |          |         | Low limit in use           |                     | High limit in use                                                          | AUGWA                                 |
| Import in section:       Import in section:         Import in section:       Import in section:         Import in sect                                                                                                    | LOW      | AI      |                            | AI1 HIGH            | High Limit Label                                                           | "GEKKO – Settings Menu")              |
| Image: Setting:       Image: Setting:         Normal: Setting:       Setting:         Normal: Setting:       Setting:                                                                                                    | 5 +      |         |                            | 90 -                | High limit set point (eg: 0.5m scaled 50)<br>High limit delay in secs.     |                                       |
| Image: Section:     Image: Section:     Image: Section                                                                                                    |          |         | Low limit alarm call       |                     | High îmit alarm call                                                       |                                       |
| Image: Section: <pre></pre>                                                                                                    |          |         | Low alarm limit in use     |                     | High alarm limit in use                                                    |                                       |
| Construction     Construction     C                                                                                                  |          |         | Low Alarm Limit Label      | Display             | High Alarm Limit Label                                                     |                                       |
| Image: Setting:     Lon date liket date: all       Image: Setting:     Construction:       Mark: ACCURRENT Construction:     Construction:       Mark: Setting:     Construction:       Mark: Setting:     Construction:       Mark: Setting:     Construction:       Mark: Setting:     Construction:       Mark: Setting:     Construction:       Mark: Setting:     Construction:       Mark: Setting:     Construction:       Mark: Setting:     Construction:       Mark: Setting:     Construction:                                                                                                    | 0 :      |         | window                     | Display             | High alarm limit delay in secs.                                            |                                       |
| Image: Section     Code       Image: Section     Code       Image: Section </th <th></th> <th></th> <th>Low alarm limit alarm call</th> <th></th> <th>High alarm limit alarm call</th> <th></th>                                                                                                    |          |         | Low alarm limit alarm call |                     | High alarm limit alarm call                                                |                                       |
| inskin Connective Used Bar poet,     Connective Used Bar poet,     Connective Used Bar poet,       Ime: #62007/J00220F10F     Gedwa(config CB)       paperny     Gedwa(config CB)       poperny     Gedwa(config CB)       poperny     Gedwa(                                                                                                    |          |         | O - Display Window")       | (see section: "GEKK |                                                                            | Logs - Settings                       |
| Intel: #2037202228/#<br>Washington States and States and                                                                                            |          |         | e Display Hillden y        | (000 0000000 02000  |                                                                            | Gekko Connected via USB on port: COM8 |
| was name Leado(Carrig-La)<br>ographic postsion<br>addua;Comi III Settings Options 1<br>PS through in secs. 30<br>P                                                                                                    |          |         |                            |                     |                                                                            | IMEI: 862831032236148                 |
| agraphic position<br>deva (Crail "Settings Options 1<br>1<br>R5 Immouth nace. 30<br>Provet (see section: "GEKKO – Details")" Soci                                                                                                    |          |         |                            |                     |                                                                            | ime Gekko(contig-GB)                  |
| Result in sect. 30<br>Note: Section: "GEKKO – Details"                                                                                                    |          |         |                            |                     |                                                                            | hic position                          |
| AS timeout in sect. 30<br>N<br>Section: "GEKKO – Details"<br>Soci                                                                                                    |          |         |                            |                     |                                                                            | Settings Options                      |
| Neport (see section: "GEKKO – Details <sup>myster</sup>                                                                                                    |          |         |                            |                     |                                                                            | eout in secs. 30                      |
|                                                                                                    |          |         |                            |                     |                                                                            | (see section: "GEKKO - Details")      |
| re-sync (gsm net) Off On                                                                                                    |          |         |                            |                     |                                                                            | c (gsm net) Off On                    |
|                                                                                                    |          |         |                            |                     |                                                                            | ocal time                             |
| signed IP address (from ISP)                                                                                                    |          |         |                            |                     |                                                                            | IP address (from ISP)                 |
| 4 card P2N enabled No - Yes                                                                                                    |          |         |                            |                     |                                                                            | PIN enabled No Yes                    |
|                                                                                                    |          |         |                            |                     |                                                                            | PIN 1                                 |
| aword                                                                                                    |          |         |                            |                     |                                                                            | d                                     |
|                                                                                                    |          |         |                            |                     |                                                                            |                                       |
|                                                                                                    |          |         |                            |                     |                                                                            |                                       |
| <u></u>                                                                                                    |          |         |                            |                     |                                                                            |                                       |

## **PUMA View**

When a PUMA device is connected via USB, it can be configured using the tools below.

| 🚆 AcowaZoo                            |                                                                                                  |                                        | - 🗆 X                           |
|---------------------------------------|--------------------------------------------------------------------------------------------------|----------------------------------------|---------------------------------|
| File View Tools Help                  |                                                                                                  |                                        |                                 |
| 🖻 < 🔜 🛅 🖬 Action                      | IS Menu (see section: "Actions Menu                                                              | 쾟ੇ 🗹 ⇔≑⇔⇔                              |                                 |
| AL DI1 DI2                            | Al 1                                                                                             |                                        |                                 |
| Sottings Monu                         | Signal Label                                                                                     |                                        | 0                               |
|                                       | 0-20 mA or 4-20 mA<br>Minimum scaling (eg: Sm scaled 500)<br>Maximum scaling (eg: Sm scaled 500) |                                        | 0/20 mA 4/20 mA<br>0 ÷<br>500 ÷ |
| (see section.                         | High limit in use                                                                                | Low limit in use                       |                                 |
| "PLIMA - Settings Menu")              | High Limit Label<br>High limit set point (eq: 0.5m scaled 50)                                    | 0 Low Limit Label                      | 50                              |
| Forma Sectings Menu )                 | High limit delay in secs.                                                                        | 1 ± Low Imit delay in secs.            | 5 -                             |
|                                       | High limit alarm call                                                                            | Low limit alarm call                   |                                 |
| · · · · · · · · · · · · · · · · · · · | High alarm limit in use                                                                          | Low alarm limit in use                 |                                 |
|                                       | High Alarm Limit Label<br>High alarm limit set point                                             | Low Alarm Limit Label                  |                                 |
| 001 002 0 0 0 0 0 0                   | High alarm limit delay in secs.                                                                  | Display Window                         | 0 -=                            |
| DOI DO2 Pump Setup                    | High alarm limit alarm call                                                                      |                                        |                                 |
| Puma Connected via USB on port: COM7  | Regulator                                                                                        |                                        |                                 |
| IMEI: 8888888888888888                | Regulator function                                                                               | (see section: "PUMA - Display Window") |                                 |
| Puma name PumaPedro                   | Pump Settings Flow interface Additional Options                                                  |                                        |                                 |
| Geographic position                   | Variable start level (eg: 0.5 m scale 50)                                                        |                                        | 0                               |
| Modbus/Comil ID 5                     | Errors before pump suspension                                                                    |                                        |                                 |
| Station ID Settings Options           | Interlocking enabled                                                                             |                                        |                                 |
| Dial-up connect timeout in secs. 0    | Start level                                                                                      |                                        | 60 🕂                            |
| APN mda.wasys.dk                      | Stop level                                                                                       |                                        | 20 🛨                            |
|                                       | Delay in secs.                                                                                   |                                        |                                 |
|                                       |                                                                                                  |                                        |                                 |
| Assigned IP address (from ISP)        |                                                                                                  |                                        |                                 |
| SIM card PIN enabled No Yes           |                                                                                                  |                                        |                                 |
| SIM card PIN 0                        |                                                                                                  |                                        |                                 |
| Username                              |                                                                                                  |                                        |                                 |
| Password                              |                                                                                                  |                                        |                                 |
|                                       |                                                                                                  |                                        |                                 |
|                                       |                                                                                                  |                                        | ſ                               |
| Configuration loaded from Puma        |                                                                                                  |                                        |                                 |

# **Device Action Menu**

Actions such as read/write to device and/or disk, as well as TCP connection, and device status.

|          | SPIDER view<br>Select SPIDER view to work with SPIDER configurations.<br>Available only in offline mode (no device connected).                                                                                                    |
|----------|----------------------------------------------------------------------------------------------------|
|          | <b>GEKKO view</b><br>Select GEKKO view to work with GEKKO configurations.<br>Available only in offline mode (no device connected).                                                                                                    |
|          | <b>PUMA view</b><br>Select PUMA view to work with PUMA configurations.<br>Available only in offline mode (no device connected).                                                                                                    |
| 2        | Load Configuration from Disk<br>Loads settings from a file on a disk drive                                                                                                    |
|          | Save Configuration to Disk<br>Saves settings to a file on a disk drive                                                                                                    |
| 1        | Load Standard Configuration<br>Choose from typical default configurations (according SPIDER or GEKKO device)                                                                                                    |
| <b>*</b> | <b>Backup Operations</b><br>Backup Operations for read all configurations from a device and save in a file or read all device configurations from a specific file and write to the device.                                                                                                    |
|          | <b>Read Configuration from device (SPIDER or GEKKO)</b><br>Reads settings from the connected device                                                                                                    |
| ł        | Write Configuration to device (SPIDER or GEKKO)<br>Writes settings to the connected device                                                                                                    |
|          | <b>Contact device (SPIDER or GEKKO) via TCP</b><br>Establish TCP communication to a device<br>(will disconnect any USB-connection to a device)                                                                                                    |
|          | <b>Contact GEKKO device via AcowaCore</b><br>Establish asynchronous communication with a GEKKO device via AcowaCore.<br>When connecting via the AcowaCore server, it is possible to select your device by pressing<br>'Edit', writing configuration changes to it, similar as if you were physically connected to<br>the device via USB connector. The next time the data logger connects to AcowaCore, it |

|          | will first look for configuration changes and store them locally in the device, then it will exchange data with the AcowaCore server.                                                                                    |
|----------|----------------------------------------------------------------------------------------------------|
|          | Graphical User interface / Text based user interface<br>Change between viewing settings and configurations in a graphical user interface and<br>using a simple table overview of Modbus registers in the specific device |
|          | View advanced settings<br>Edit alarm, flow/overflow calculation settings and more                                                                                                    |
| ~        | Go to Status Page<br>View online device status details                                                                                                    |
| <i>~</i> | Software Update feature<br>New AcowaZoo version available for installation.<br>Select "Run Update" to start the installation process.                                                                                    |
| ₽╬═₽₽    | Language Options<br>Select application language.                                                                                                    |

#### **Device Settings**

#### SPIDER – Settings Menu

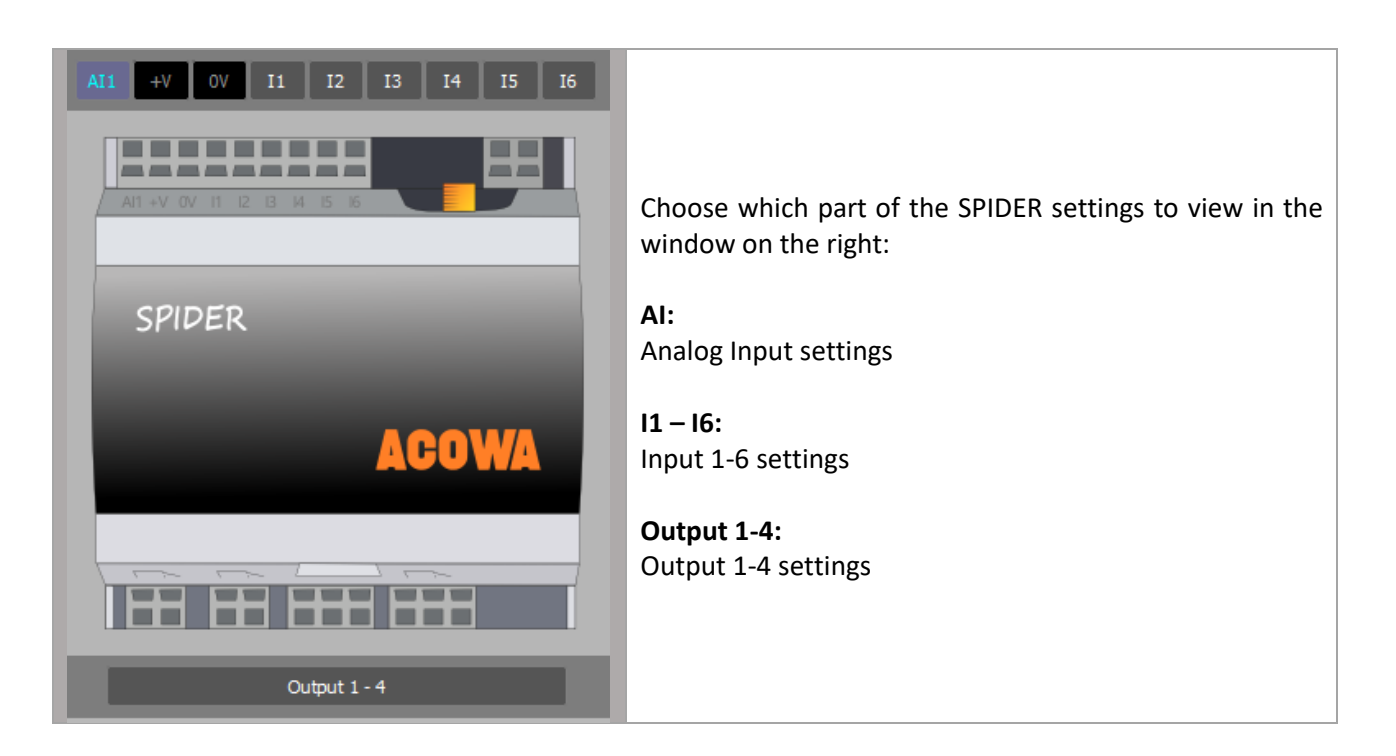

#### GEKKO – Settings Menu

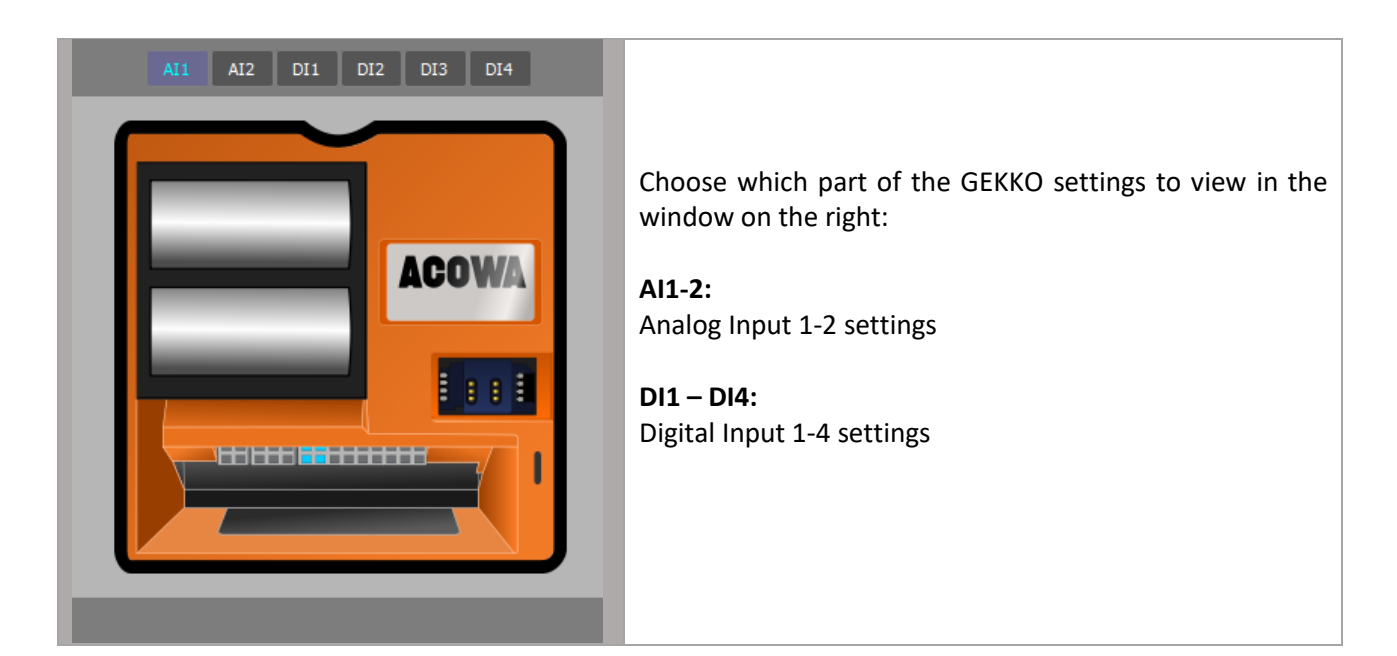

#### PUMA – Settings Menu

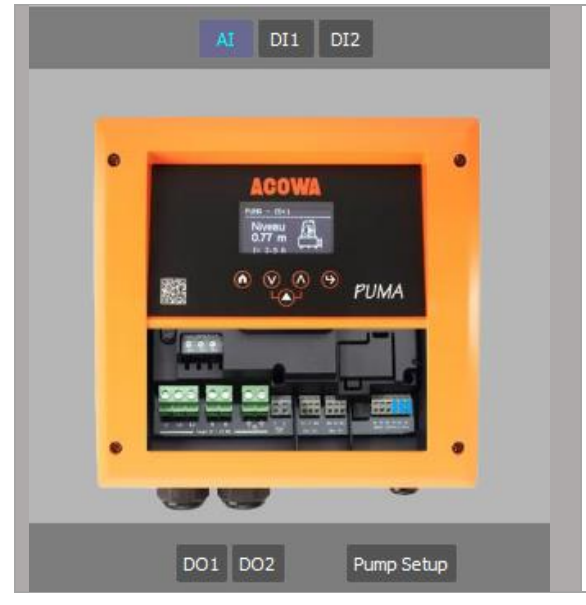

Choose which part of the PUMA settings to view in the window on the right:

Pump Setup: Pump setup settings

Al1: Analog Input settings

**DI1, DI2:** Digital Input settings

**DO1, DO2:** Digital Output settings

#### **Device Details**

#### SPIDER – Details

| Spider Connected via USB on port | COM8     |                                                          |
|----------------------------------|----------|----------------------------------------------------------|
| IMEI: 86832402560500             | 72       | Information on the current SPIDER connection status and  |
| Spider Name                      | Spider   | type:                                                    |
| Company                          | Selskab  |                                                          |
| Geographic position              | Sted     | USB via COM-port                                         |
| Modbus/Comli ID                  | 1        |                                                          |
| Station ID                       | 2        | IMEI                                                     |
| GPRS-time out                    | 1200     | TCP IP-address/port                                      |
| Dial-up connect timeout          | 1200     |                                                          |
| APN                              | INTERNET | You will also find details on the SPIDER naming position |
| TCP-port                         | 1025     | and communication details such as ADN and CDDS           |
| Time-sync (gsm net)              | Off On   | settings.                                                |
| UTC or local time                | UTC Loc  |                                                          |
| Assigned IP address (from ISP)   | ,,       |                                                          |
| SIM card PIN enabled             | No Yes   |                                                          |
| SIM card PIN                     | 0        |                                                          |
| Username                         |          |                                                          |
| Password                         |          |                                                          |

#### GEKKO – Details

| Logs - Settings<br>Gekko Connected via USB on por<br>IMEI: <i>8628310322361</i>                                                                                                    | rtt COM8                                                           | Information on the current GEKKO connection status and type:                                                                                                    |
|----------------------------------------------------------------------------------------------------|--------------------------------------------------------------------|----------------------------------------------------------------------------------------------------|
| Gekko Name<br>Company<br>Geographic position<br>Modbus/Comli ID<br>Station ID<br>GPRS timeout in secs.<br>APN<br>TCP-port<br>Time-sync (gsm net)<br>UTC or local time<br>Assigned IP address (from ISP)<br>SIM card PIN<br>Username<br>Password | Gekko(config-GB) 1 1 1 30 INTERNET 502 Off On UTC Con Loc No Yes 1 | <ul> <li>USB via COM-port</li> <li>IMEI</li> <li>TCP IP-address/port</li> <li>Logs – Settings (Log Interval, Call Interval, Event Signal)</li> <li>You will also find details on the GEKKO naming, position and communication details such as APN, and GPRS settings.</li> </ul> |

#### PUMA – Details

| Puma Connected via USB on por    | t: COM11       |
|----------------------------------|----------------|
| IMEI: 8628310300130              | 36             |
| Puma name                        | SPIDER SIMU    |
| Company                          | Wasys          |
| Geographic position              | Industrivej 10 |
| Modbus/Comli ID                  | 1              |
| Station ID                       | 1              |
| GPRS timeout in secs.            | 1200           |
| Dial-up connect timeout in secs. | 1200           |
| APN                              | mda.wasys.dk   |
| TCP-port                         | 502            |
| Time-sync (gsm net)              | Off - On       |
| UTC or local time                |                |
| Assigned IP address (from ISP)   | 172.16.1.14    |
| SIM card PIN enabled             | No Yes         |
| SIM card PIN                     | 0              |
| Username                         |                |
| Password                         |                |

Information on the current PUMA connection status and type:

- USB via COM-port
- IMEI
- TCP IP-address/port

You will also find details on the PUMA naming, position and communication details such as APN, and GPRS settings.

## **Device Display Window**

This window shows the chosen settings according to the selected/pressed button for a device (SPIDER, GEKKO or PUMA), for instance:

- Status settings
- Input settings
- Output settings
- Advanced settings
- Registers table settings

#### SPIDER - Display window

| Status and Management               |         |            |         |                |                      |                       |
|-------------------------------------|---------|------------|---------|----------------|----------------------|-----------------------|
| Supervision Status-bits             |         |            |         |                |                      |                       |
| Online Status                       |         |            |         |                |                      |                       |
|                                     |         |            |         | _              | _                    |                       |
|                                     | D1      | <b>D</b> 2 | D1 + D2 |                |                      |                       |
| Start Level (cm)                    | 60      | 70         | FI TFZ  |                | 170                  | 1000 min 100 min 1000 |
| Stop Level (cm)                     | 20      | 20         |         |                | 779 Uli              | ACO'NA                |
| Current (10 = 1 Amp):               |         |            |         |                |                      |                       |
| Current - High Limit (10 - 1 amp)   | 200     |            |         |                |                      |                       |
| Power - Low Limit (10 = 1 Amp)      | 10      |            |         |                |                      | 13 : C2 : 1C          |
| Latest Measured Current(10 = 1 Amp) | 0       |            |         |                |                      |                       |
| Latest cycle time (sec)             | 0       | 0          |         |                |                      | 28 / 85 - 20 / 85     |
| Starts Total                        | 6673195 | 1102592    | 0551296 |                |                      |                       |
| Starts Today                        | 1       | 0          | 0       |                |                      | Assigned IP-Address   |
| Starts Yesterday                    | 0       | 0          | 0       |                |                      | ,,                    |
| Operating time Total (sec.)         | 8231296 | 9033928    | 3844021 |                |                      | GSM Signal Level      |
| Operating time Today (sec.)         | 0       | 0          | 0       |                |                      |                       |
| Operating time Yesterday (sec.)     | 0       |            | 0       |                |                      |                       |
| Pump Capacity (l/s)                 | 0       |            | 0       |                |                      |                       |
| Volume Total (m3)                   | 109     |            |         |                |                      | SIM Status            |
| Volume Todag (m3)                   |         |            | 0       |                |                      | Pin OK                |
| Volume yesterday (m3)               | 0       | 0          | )       | Pumpe 1        | Pumpe 2              |                       |
|                                     |         |            |         | Start Stop Sus | sp. Start Stop Susp. | Reset Modem           |
|                                     | [       | AI         | VI1     | VI2            | VI3 VI4              | VI5 VI6               |
| Scaled Value                        | i i     | 479        |         |                | 0 0                  |                       |
|                                     |         |            | Sensor  | Elevation      | Water Table          | Sounding level        |
| Groundwater lowering                |         |            |         | 0              | 0                    |                       |
|                                     |         |            | · · · · |                |                      |                       |
|                                     |         |            |         |                |                      |                       |
|                                     |         |            |         |                |                      |                       |
|                                     |         |            |         |                |                      |                       |
|                                     |         |            |         |                |                      |                       |

| Pilter:         Register         Modbus/Cl           1         2001         Modbus/Cl           2         2002         Station ID           3         2003         Al - 0/20 m           4         2004         Al - 0/20 m           4         2004         Al - 0/20 m           5         2005         Al - 100% s           6         2006         Al - Averag           7         2007         Al - high lin           8         2008         Al - high lin           10         2010         Al - high lin           11         2012         Al - high lin           12         2012         Al - high lin           13         2013         Al - high lin           14         2014         Al - high lin           15         2015         Al - high lin           16         2014         Al - high lin           17         2015         Al - high lin           18         2014         Al - high lin           19         2015         Al - high lin           10         2015         Al - high lin           11         2014         Al - high lin | Register Name       I         Comli ID       0         1       1         nA or 4/20 mA       0         ale       -3         scale       -3         ging in secs.       0         imit nuse       0         imit set point       -3         imit delay in secs.       0 | Min 247<br>655<br>1<br>30000 300<br>3000 300<br>60<br>1<br>30000 300<br>600      | Max M<br>M<br>35 St<br>0-<br>00 M<br>00 M<br>44<br>00 H                                                                                                    | Description<br>Aodbus/Comli ID<br>tation ID<br>+20 mA or 4-20 mA<br>/inimum scaling (eg: 5m scaled 500)<br>/aximum scaling (eg: 5m scaled 500)<br>/aximum scaling (eg: 5m scaled 500)<br>/weraging in secs.<br>tigh limit in use<br>figh limit in use | Value 1 2 1 0 500 0 1             |
|----------------------------------------------------------------------------------------------------|----------------------------------------------------------------------------------------------------|----------------------------------------------------------------------------------|----------------------------------------------------------------------------------------------------|----------------------------------------------------------------------------------------------------|-----------------------------------|
| Register         Register           1         2001         Modbus/C           2         2002         Station ID           3         2003         Al - 0/20 m           4         2004         Al - 0/26 m           5         2005         Al - 0/26 m           6         2006         Al - Norag           7         2007         Al - high lin           8         2008         Al - high lin           9         2007         Al - high lin           10         2010         Al - high lin           11         2011         Al - high al           12         2012         Al - high al           13         2013         Al - high al           14         2014         Al - high al           15         2015         Al - low lin           16         2016         Al - low lin           17         2017         Al - low lin           18         2018         Al - low lin                                                                                                    | Register Name     I       Comli ID     0       1     1       nA or 4/20 mA     0       ale     -3       scale     -3       ging in secs.     0       imit in use     0       imit set point     -3       imit delay in secs.     0                                     | Min 247<br>247<br>655<br>1<br>30000 300<br>3000<br>3000<br>1<br>30000 300<br>600 | Max M<br>M<br>35 St<br>0-<br>00 M<br>00 M<br>4-<br>H<br>00 H                                                                                                    | Description<br>Aodbus/Comli ID<br>tation ID<br>-20 mA or 4-20 mA<br>/inimum scaling (eg: 5m scaled 500)<br>Aaximum scaling (eg: 5m scaled 500)<br>Averaging in secs.<br>tigh limit in use<br>tigh limit in use                                        | Value 1 2 1 0 500 0 1             |
| Normal         Normal           2001         Modbus/C           2         2002         Station ID           3         2003         AI - 0/20 m           4         2004         AI - 0/20 m           5         2005         AI - 0/26 m           5         2005         AI - 10% s           6         2006         AI - Nigh In           7         2007         AI - high In           9         2009         AI - high In           10         2010         AI - high In           11         2011         AI - high In           12         2012         AI - high In           13         2013         AI - high In           14         2014         AI - high In           15         2015         AI - high In           16         2015         AI - how In           17         2016         AI - low In           18         2018         AI - low In                                                                                                    | Comli ID 0<br>nA or 4/20 mA 0<br>ale -3<br>scale -3<br>ging in secs. 0<br>imit in use 0<br>imit set point -3<br>imit delay in secs. 0                                                                                                    | 247<br>655<br>1<br>30000 300<br>3000 300<br>60<br>1<br>30000 300                 | Markan Markan Ma | Aodbus/Comli ID<br>tation ID<br>1-20 mA or 4-20 mA<br>Ainimum scaling (eg: 5m scaled 500)<br>Aaximum scaling (eg: 5m scaled 500)<br>Averaging in secs.<br>High limit in use<br>High limit in use                                                      | 1<br>2<br>1<br>0<br>500<br>0<br>1 |
| 2         2002         Station ID           3         2003         AI - 0/20 m           4         2004         AI - 0% s ca           5         2005         AI - 10% s ca           6         2006         AI - 10% s ca           7         2007         AI - 10% s ca           9         2006         AI - 10% s ca           9         2007         AI - 10% lin           10         2010         AI - high lin           11         2011         AI - high aI           12         2012         AI - high aI           13         2013         AI - high aI           14         2014         AI - high aI           15         2015         AI - hogh aI           16         2016         AI - low lin           17         2017         AI - low lin           18         2018         AI - low lin                                                                                                    | In A or 4/20 mA 0<br>ale -3<br>scale -3<br>ging in secs. 0<br>imit in use 0<br>imit set point -3<br>imit delay in secs. 0                                                                                                    | 655<br>1<br>30000 300<br>30000 300<br>60<br>1<br>30000 300<br>600                | 35 St<br>0-<br>00 M<br>00 M<br>An<br>Hi<br>00 Hi                                                                                                    | tation ID<br>-20 mA or 4-20 mA<br>Ainimum scaling (eg: 5m scaled 500)<br>Aaximum scaling (eg: 5m scaled 500)<br>kveraging in secs.<br>High limit in use<br>High limit in use                                                                          | 2<br>1<br>0<br>500<br>0<br>1      |
| 3         2003         Al - 0/20 m           4         2004         Al - 0% sca           5         2005         Al - 10% sc           6         2006         Al - 10% sc           7         2007         Al - 10% sc           7         2007         Al - 10% sc           7         2007         Al - Nigh lin           8         2008         Al - Nigh lin           9         2009         Al - Nigh lin           10         2010         Al - Nigh al           11         2012         Al - Nigh al           12         2012         Al - Nigh al           13         2013         Al - Nigh al           14         2014         Al - Nigh al           15         2015         Al - Nigh al           16         2016         Al - Now lin           17         2017         Al - Now lin           18         2018         Al - Now lin                                                                                                    | mA or 4/20 mA 0<br>ale -3<br>scale -3<br>ging in secs. 0<br>imit in use 0<br>imit set point -3<br>imit delay in secs. 0                                                                                                    | 1<br>30000 300<br>30000 300<br>60<br>1<br>30000 300<br>600                       | 0-<br>00 M<br>00 M<br>An<br>Hi<br>00 Hi                                                                                                    | -20 mA or 4-20 mA<br>dinimum scaling (eg: 5m scaled 500)<br>daximum scaling (eg: 5m scaled 500)<br>kveraging in secs.<br>digh limit in use<br>digh limit in use                                                                                       | 1<br>0<br>500<br>0<br>1           |
| 4         2004         Al - 0% sca           5         2005         Al - 100% s           6         2006         Al - 100% s           7         2007         Al - high lin           8         2008         Al - high lin           9         2009         Al - high lin           10         2010         Al - high al           11         2011         Al - high al           12         2012         Al - high al           13         2013         Al - high al           14         2014         Al - high al           15         2015         Al - low lin           16         2016         Al - low lin           17         2017         Al - low lin           18         2018         Al - low lin                                                                                                    | ale -3<br>scale -3<br>ging in secs. 0<br>imit in use 0<br>imit set point -3<br>imit delay in secs. 0                                                                                                    | 30000 300<br>30000 300<br>60<br>1<br>30000 300<br>600                            | 00 M<br>00 M<br>An<br>Hi<br>00 Hi                                                                                                    | Ainimum scaling (eg: 5m scaled 500)<br>Aaximum scaling (eg: 5m scaled 500)<br>Averaging in secs.<br>High limit in use<br>High limit set point (eq: 0.5m scaled 50)                                                                                    | 0<br>500<br>0<br>1                |
| 5         2005         Al - 100% s           6         2006         Al - Averag           7         2007         Al - high lin           8         2008         Al - high lin           9         2009         Al - high lin           10         2010         Al - high lin           11         2010         Al - high al           12         2012         Al - high al           13         2013         Al - high al           14         2014         Al - high al           15         2015         Al - low lin           16         2016         Al - low lin           17         2017         Al - low lin           18         2018         Al - low lin                                                                                                    | scale -3<br>ging in secs. 0<br>imit in use 0<br>imit set point -3<br>imit delay in secs. 0                                                                                                    | 30000 300<br>60<br>1<br>30000 300<br>600                                         | 00 M<br>An<br>Hi<br>00 Hi                                                                                                    | Aaximum scaling (eg: 5m scaled 500)<br>Averaging in secs.<br>High limit in use<br>High limit set point (eq: 0.5m scaled 50)                                                                                                    | 500<br>0<br>1                     |
| 6         2006         Al - Averag           7         2007         Al - high lin           8         2008         Al - high lin           9         2009         Al - high lin           10         2010         Al - high lin           11         2010         Al - high al           12         2012         Al - high al           13         2013         Al - high al           14         2014         Al - high al           15         2015         Al - low lin           16         2016         Al - low lin           17         2017         Al - low lin           18         2018         Al - low lin                                                                                                    | ging in secs. 0<br>imit in use 0<br>imit set point -3<br>imit delay in secs. 0                                                                                                    | 60<br>1<br>30000 300<br>600                                                      | A1<br>Hi<br>00 Hi                                                                                                    | iveraging in secs.<br>High limit in use<br>High limit set point (ea: 0.5m scaled 50)                                                                                                    | 0 1                               |
| 7         2007         Al - high lin           8         2008         Al - high lin           9         2009         Al - high lin           10         2010         Al - high lin           11         2011         Al - high lin           12         2012         Al - high al           13         2013         Al - high al           14         2014         Al - high al           15         2015         Al - high al           16         2016         Al - low lin           17         2017         Al - low lin           18         2018         Al - low lin                                                                                                    | imit in use 0<br>imit set point -3<br>imit delay in secs. 0                                                                                                    | 1<br>30000 300<br>600                                                            | 00 H                                                                                                    | figh limit in use<br>figh limit set point (ea: 0.5m scaled 50)                                                                                                    | 1                                 |
| 8         2008         Al - high lin           9         2009         Al - high lin           10         2010         Al - high lin           11         2011         Al - high lin           12         2012         Al - high lin           13         2013         Al - high al           14         2014         Al - high al           15         2015         Al - high al           16         2016         Al - low lin           17         2017         Al - low lin           18         2018         Al - low lin                                                                                                    | imit set point -3<br>imit delay in secs. 0                                                                                                    | 30000 300<br>600                                                                 | 00 H                                                                                                    | ligh limit set point (eg: 0.5m scaled 50)                                                                                                    |                                   |
| 9         2009         Al - high lin           10         2010         Al - high lin           11         2011         Al - high al           12         2012         Al - high al           13         2013         Al - high al           14         2014         Al - high al           15         2015         Al - high al           16         2016         Al - low lim           17         2017         Al - low lim           18         2018         Al - low lim                                                                                                    | imit delay in secs. 0                                                                                                    | 600                                                                              |                                                                                                    |                                                                                                    | 90                                |
| 10         2010         Al - high lif           11         2011         Al - high al           12         2012         Al - high al           13         2013         Al - high al           14         2014         Al - high al           15         2014         Al - high al           16         2016         Al - low lim           17         2017         Al - low lim           18         2018         Al - low lim                                                                                                    |                                                                                                    |                                                                                  | 00 Hi                                                                                                    | ligh limit delay in secs.                                                                                                    | 5                                 |
| 11         2011         Al - high al           12         2012         Al - high al           13         2013         Al - high al           14         2014         Al - high al           15         2015         Al - how lim           16         2016         Al - low lim           17         2017         Al - low lim           18         2018         Al - low lim                                                                                                    | imit alarm call 0                                                                                                    | 1                                                                                | н                                                                                                    | ligh limit alarm call                                                                                                    | 0                                 |
| 12         2012         Al - high al           13         2013         Al - high al           14         2014         Al - high al           15         2015         Al - low lim           16         2016         Al - low lim           17         2017         Al - low lim           18         2018         Al - low lim                                                                                                    | alarm limit in use 0                                                                                                    | 1                                                                                | н                                                                                                    | ligh alarm limit in use                                                                                                    | 0                                 |
| 13         2013         Al - high al           14         2014         Al - high al           15         2015         Al - low lim           16         2016         Al - low lim           17         2017         Al - low lim           18         2018         Al - low lim                                                                                                    | alarm limit set point -3                                                                                                    | 30000 300                                                                        | 00 Hi                                                                                                    | ligh alarm limit set point                                                                                                    | 0                                 |
| 14         2014         Al - high al           15         2015         Al - low lim           16         2016         Al - low lim           17         2017         Al - low lim           18         2018         Al - low lim                                                                                                    | alarm limit delay in secs. 0                                                                                                    | 600                                                                              | 00 H                                                                                                    | ligh alarm limit delay in secs.                                                                                                    | 0                                 |
| 15         2015         Al - low lim           16         2016         Al - low lim           17         2017         Al - low lim           18         2018         Al - low lim                                                                                                    | alarm limit alarm call 0                                                                                                    | 1                                                                                | н                                                                                                    | ligh alarm limit alarm call                                                                                                    | 0                                 |
| 16         2016         Al - low lim           17         2017         Al - low lim           18         2018         Al - low lim                                                                                                    | mit in use 0                                                                                                    | 1                                                                                | Lo                                                                                                    | ow limit in use                                                                                                    | 1                                 |
| 17         2017         Al - low lim           18         2018         Al - low lim                                                                                                    | mit set point -3                                                                                                    | 30000 300                                                                        | 00 Lo                                                                                                    | ow limit set point                                                                                                    | 10                                |
| 18 2018 AI - Iow Iim                                                                                                    | mit delay in secs. 0                                                                                                    | 600                                                                              | 00 Lo                                                                                                    | ow limit delay in secs.                                                                                                    | 5                                 |
|                                                                                                    | mit alarm call 0                                                                                                    | 1                                                                                | Lo                                                                                                    | ow limit alarm call                                                                                                    | 0                                 |
| 19 2019 Al - low ala                                                                                                    | arm limit in use 0                                                                                                    | 1                                                                                | Lo                                                                                                    | ow alarm limit in use                                                                                                    | 0                                 |
| 20 2020 AI - Iow ala                                                                                                    | arm limit set point -3                                                                                                    | 30000 300                                                                        | 00 Lo                                                                                                    | ow alarm limit set point                                                                                                    | 0                                 |
| 21 2021 Al - Iow ala                                                                                                    | arm limit delay in secs. 0                                                                                                    | 600                                                                              | 00 Lo                                                                                                    | ow alarm limit delay in secs.                                                                                                    | 0                                 |
| 22 2022 AI - Iow ala                                                                                                    |                                                                                                    | 1                                                                                | Lo                                                                                                    | ow alarm limit alarm call                                                                                                    | 0                                 |
| 23 2023 Al - Label                                                                                                    | arm limit alarm call 0                                                                                                    |                                                                                  | Si                                                                                                    | ignal Label                                                                                                    | 0                                 |
| 24 2033 Al - High L                                                                                                    | larm limit alarm call 0                                                                                                    |                                                                                  | н                                                                                                    | ligh Limit Label                                                                                                    | 0                                 |

#### 0/20 mA 4/20 mA 0-20 mA or 4-20 mA Minimum scaling (eg: 5m scaled 500) Maximum scaling (eg: 5m scaled 500) 0 ÷ 500 ÷ High limit in use Low limit in use 0 90÷ 5÷ 0 10 ÷ 5 ÷ High Limit Label Low Limit Label High limit set point (eg: 0.5m scaled 50) Low limit set point High limit delay in secs. High limit alarm call Low limit delay in secs. Low limit alarm call Low alarm limit in use High alarm limit in use High Alarm Limit Label High alarm limit set point High alarm limit delay in secs, High alarm limit alarm call Low Alarm Limit Label Low alarm limit set point Low alarm limit delay in secs, Low alarm limit alarm call 0 0 ÷ 0 ÷ 0 0÷ 0÷ Pump control -Regulator function Pump Settings Current Settings Flow interface Additional Options Variable start level (eg: 0.5 m scale 50) Errors before pump suspension Leak indicator timer (minutes) Interlocking enabled 1 Pump 2 Pumps No. of pumps Start level 1 Stop level 1 0 ÷ 0 ÷ 0 ÷ Delay in secs. 0÷ 0÷ Start level 2 Stop level 2 Delay in secs. 0 🗄 Direct Direct pumping or alternation Only one pump running

| Input 1                                                                                                    |         |                                                                                                    |                 |            |
|----------------------------------------------------------------------------------------------------|---------|----------------------------------------------------------------------------------------------------|-----------------|------------|
| Signal Label                                                                                                    |         |                                                                                                    |                 | Termo P1   |
| Input 1 - function                                                                                                    |         |                                                                                                    | Pump 1 - Thermo | <u>_</u>   |
| DI Settings<br>Normally Open - Normally Closed<br>Delay for ON-state in secs.<br>Delay for OFF-state in secs.<br>Alarm call          |         |                                                                                                    | Normally Open   |            |
| VI Settings<br>Minimum scaling (eg 20A scaled 200)<br>Maximum scaling (eg 20A scaled 200)<br>Averaging in secs.                      |         |                                                                                                    |                 | 0 ÷<br>0 ÷ |
| High limit in use<br>High limit Label<br>High limit setpoint (eg: Im scale 10)<br>High limit delay in secs.<br>High limit alarm call | 0<br>0÷ | High alarm limit in use<br>High Alarm Limit Label<br>High alarm limit setpoint (eg: 1m scale 10)<br>High alarm limit delay in secs.<br>High alarm limit alarm call |                 |            |
| Low limit in use<br>Low limit Label<br>Low limit setpoint (eg: Im scale 10)<br>Low limit delay in secs.<br>Low limit alarm cal       |         | Low alarm limit in use<br>Low Alarm Limit Label<br>Low alarm limit setpoint (eg: 1m scale 10)<br>Low alarm limit delay in secs.<br>Low alarm limit alarm call      |                 |            |

| Input 2                                                                                                    |                                       |                                                                                                    |               |          |
|----------------------------------------------------------------------------------------------------|---------------------------------------|----------------------------------------------------------------------------------------------------|---------------|----------|
| Signal Label                                                                                                    |                                       |                                                                                                    |               | DI 2     |
| Input 2 - function                                                                                                    |                                       |                                                                                                    | Standard DI   | <u>_</u> |
| DI Settings<br>Normally Open - Normally Closed<br>Delay for ON-state in secs.<br>Delay for OFF-state in secs.<br>Alarm call           |                                       |                                                                                                    | Normally Open |          |
| VI Settings<br>Minimum scaling (eg 20A scaled 200)<br>Maximum scaling (eg 20A scaled 200)<br>Averaging in secs.                       |                                       |                                                                                                    |               |          |
| High limit in use<br>High limit Label<br>High limit setpoint (eg: 1m scaled 10)<br>High limit delay in secs.<br>High limit alarm call | 0<br>0÷<br>0÷                         | High alarm limit in use<br>High Alarm Limit Label<br>High alarm limit setpoint (eg: 1m scale 10)<br>High alarm limit delay in secs.<br>High alarm limit alarm call |               |          |
| Low limit in use Low limit Label Low limit setpoint (eg: 1m scale 10) Low limit delay in secs. Low limit alarm call                   | 0<br>0 <del>:</del><br>0 <del>:</del> | Low alarm limit in use<br>Low Alarm Limit Label<br>Low alarm limit setpoint (eg: 1m scale 10)<br>Low alarm limit delay in secs.<br>Low alarm limit alarm call      |               |          |

| Input 3                                |              |                                              |                |      |
|----------------------------------------|--------------|----------------------------------------------|----------------|------|
| Signal Label                           |              |                                              | Current        | t P1 |
| Input 3 - function                     |              |                                              | Pump 1 - Power | •    |
| DI Settings                            |              |                                              |                |      |
| Normally Open - Normally Closed        |              |                                              | Normally Open  | ~    |
| Delay for ON-state in secs.            |              |                                              | 0              | ÷.   |
| Delay for OFF-state in secs.           |              |                                              | 0              | ÷    |
| Alarm call                             |              |                                              |                |      |
|                                        |              |                                              |                |      |
| VI Settings                            |              |                                              |                |      |
| Minimum scaling (eg 20A scaled 200)    |              |                                              | 0              | ÷    |
| Maximum scaling (eg 20A scaled 200)    |              |                                              | 200 -          | ÷    |
| Averaging in secs.                     |              |                                              | 0              | ÷    |
| High limit in use                      |              | High alarm limit in use                      |                |      |
| High limit Label                       | Høj strøm P1 | High Alarm Limit Label                       | 0              | 5    |
| High limit setpoint (eg: 1m scaled 10) | 200 +        | High alarm limit setpoint (eg: 1m scaled 10) | 0 ÷            | ۶L.  |
| High limit delay in secs.              | 5 +          | High alarm limit delay in secs.              | 0 ÷            | ٩L   |
| High limit alarm call                  |              | High alarm limit alarm call                  |                | 5).  |
| Low limit in use                       |              | Low alarm limit in use                       |                |      |
| Low limit Label                        | Lav strøm P1 | Low Alarm Limit Label                        | 0              | 5    |
| Low limit setpoint (eq: 1m scaled 10)  | 10 +         | Low alarm limit setpoint (eg: 1m scaled 10)  | 0 ÷            | ž .  |
| Low limit delay in secs.               |              | Low alarm limit delay in secs.               | 0 ÷            | í.   |
| Low limit alarm call                   |              | Low alarm limit alarm call                   |                | 5    |
|                                        |              |                                              |                |      |
|                                        |              |                                              |                |      |
|                                        |              |                                              |                |      |

| Input 4                                |       |                                             |               |          |
|----------------------------------------|-------|---------------------------------------------|---------------|----------|
| Signal Label                           |       |                                             |               | DI 4     |
| Input 4 - function                     |       |                                             | Standard DI   | <u>_</u> |
| DI Settings                            |       |                                             |               |          |
| Normally Open - Normally Closed        |       |                                             | Normally Open |          |
| Delay for ON-state in secs.            |       |                                             |               | <u>•</u> |
| Delay for OFF-state in secs.           |       |                                             |               | <u></u>  |
| Alarm call                             |       |                                             |               |          |
|                                        |       |                                             |               |          |
| VI Settings                            |       |                                             |               |          |
| Minimum scaling (eg 20A scaled 200)    |       |                                             |               |          |
| Maximum scaling (eg 20A scaled 200)    |       |                                             |               |          |
| Averaging in secs.                     |       |                                             |               | 0 🛨      |
| High limit in use                      |       | High alarm limit in use                     |               |          |
| High limit Label                       | 63560 | High Alarm Limit Label                      |               |          |
| High limit setpoint (eg: 1m scaled 10) | 0 ÷   | High alarm limit setpoint (eg: 1m scale 10) |               | 0 ÷      |
| High limit delay in secs.              | 0 ÷   | High alarm limit delay in secs.             |               | 0 ÷      |
| High limit alarm call                  |       | High alarm limit alarm call                 |               |          |
| Low limit in use                       |       | Low alarm limit in use                      |               |          |
|                                        |       | Low dam million ac                          |               |          |
| Low limit Label                        |       | Low Alarm Limit Label                       |               |          |
| Low limit setpoint (eg: 1m scale 10)   | 10 -  | Low alarm limit setpoint (eg: 1m scale 10)  |               | 0 ÷      |
| Low limit delay in secs.               | 0 ÷   | Low alarm limit delay in secs.              |               | 0 ÷      |
| Low limit alarm call                   |       | Low alarm limit alarm call                  |               |          |
|                                        |       |                                             |               |          |
|                                        |       |                                             |               |          |

| Input 5                                           |                  |          |
|---------------------------------------------------|------------------|----------|
| Signal Label                                      |                  | DI 5     |
| Input 5 - function                                | Pump 1 - Running | <u>•</u> |
| DI Settings                                       | _                |          |
| Normally Open - Normally Closed                   | Normally Open    | -        |
| Delay for ON-state in secs.                       |                  | 5 🛨      |
| Delay for OFF-state in secs.                      |                  | 0 🛨      |
| Alarm call                                        |                  |          |
|                                                   |                  |          |
| VI Settings                                       |                  |          |
| Minimum scaling (eg 20A scaled 200)               |                  | 0÷       |
| Maximum scaling (eg 20A scaled 200)               |                  | 200 🛨    |
| Averaging in secs.                                |                  | 0 ÷      |
| High limit in use High alarm limit in use         |                  |          |
| High limit Label 0 High Alarm Limit Label         |                  | 0        |
| High limit setpoint (eg: 1m scaled 10)            |                  | 0 ÷      |
| High limit delay in secs.                         |                  | 0 ÷      |
| High limit alarm call High alarm limit alarm call |                  |          |
| Low limit in use 🔽 Low alarm limit in use         |                  |          |
| Low limit Label                                   |                  | 0        |
| Low limit setpoint (eq: 1m scale 10)              |                  | 0÷       |
| Low limit delay in secs.                          |                  | 0 ÷      |
| Low limit alarm call                              |                  |          |
|                                                   |                  |          |
|                                                   |                  |          |
|                                                   |                  |          |
|                                                   |                  |          |
|                                                   |                  |          |

| Input 6                                 |                   |      |
|-----------------------------------------|-------------------|------|
| Signal Label                            |                   |      |
| Input 6 - function                      | High level switch | -    |
| DI Settings                             |                   |      |
| Normally Open - Normally Closed         | Normally Open     | -    |
| Delay for ON-state in secs.             |                   | 5 🛨  |
| Delay for OFF-state in secs.            |                   | 0 🛨  |
| Alarm call                              |                   |      |
| High Level Switch Settings              |                   |      |
| Time before starting second pump (sec.) |                   | 30 🛨 |
| Running time when running blind (sec.)  |                   | 60 🛨 |
|                                         |                   |      |

| Advanced Settings                                                          |          |                                                        |          |  |  |  |  |
|----------------------------------------------------------------------------|----------|--------------------------------------------------------|----------|--|--|--|--|
| Reports and Alarms Stormflow Registration Reverse Comm                     |          |                                                        |          |  |  |  |  |
| Daily SMS Status                                                           |          |                                                        |          |  |  |  |  |
| Daily Status SMS in use<br>Receiver phone number<br>time of day (in hours) |          |                                                        | 0<br>    |  |  |  |  |
| Time of day for daily report                                               |          |                                                        |          |  |  |  |  |
| Alarms                                                                     |          |                                                        |          |  |  |  |  |
| Alarm 1                                                                    |          | Alarm 3                                                |          |  |  |  |  |
| Alarm 1 call Type<br>Alarm 1 phonenumber<br>Alarm 1 Delay                  | Not Used | Alarm3 call Type<br>Alarm3 phonenumber<br>Alarm3 Delay | Not Used |  |  |  |  |
| Alarm 2                                                                    |          | Alarm 4                                                |          |  |  |  |  |
| Alarm2 call Type<br>Alarm2 phonenumber<br>Alarm2 Delay                     | Not Used | Alarm4 call Type<br>Alarm4 phonenumber<br>Alarm4 Delay | Not Used |  |  |  |  |

| Output Control                              |                |
|---------------------------------------------|----------------|
| Output 1 - Pump 1 control Constant or Timed | Constant Timed |
| ON-timer in secs.                           | 0              |
| Delay for Orvistate in sets.                | <u> </u>       |
| Output 2 - Pump 2 control                   |                |
| Constant or Timed                           | Constant       |
| ON-timer in secs.                           | 0 ÷            |
| Delay for ON-state in secs.                 | 0 ÷            |
| Output 3                                    |                |
| Function                                    | Not Used 💌     |
| Constant or Timed                           | Constant       |
| ON-timer in secs.                           | 0 ÷            |
| Delay for ON-state in secs.                 | 0 ÷            |
| Output 4                                    |                |
| Function                                    | Not Used 💌     |
| Constant or Timed                           | Constant Timed |
| ON-timer in secs.                           | 0 ÷            |
| Delay for ON-state in secs.                 | 0 🛨            |
|                                             |                |

#### GEKKO - Display window

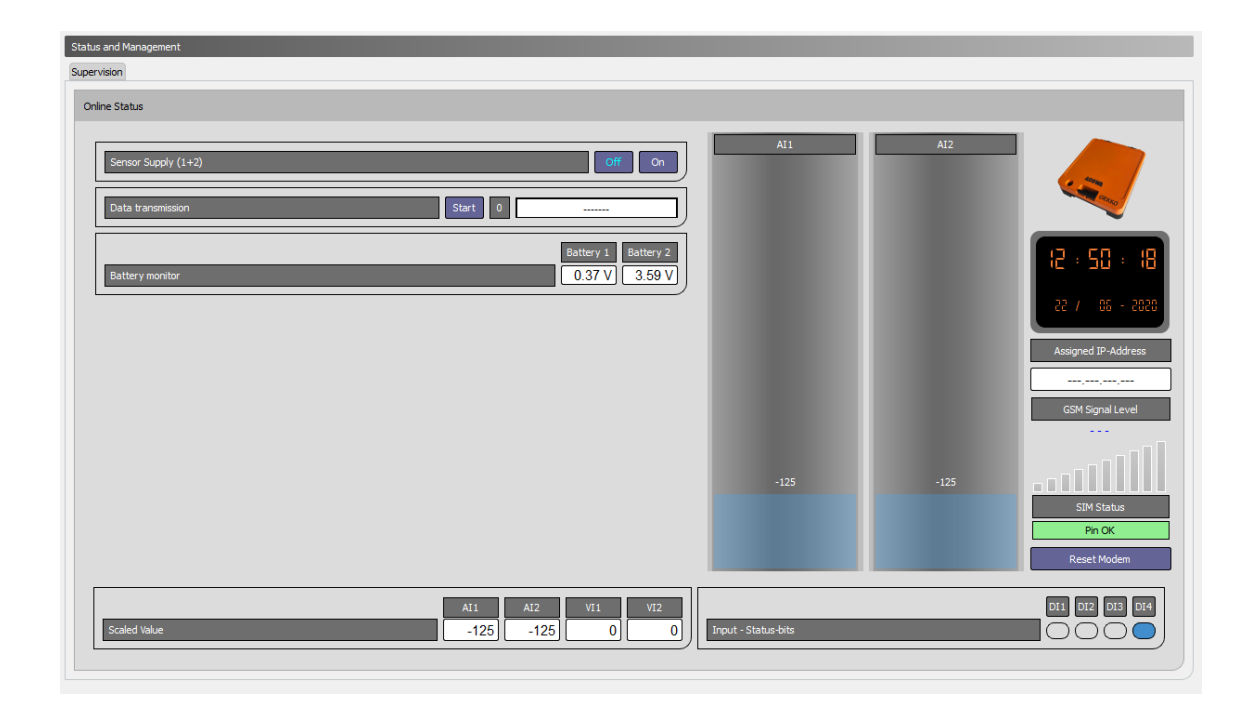

#### Edit Registers Online registers Input registers

|      | cgoters of | inne registers input registers       |        |       |                                           |       |  |
|------|------------|--------------------------------------|--------|-------|-------------------------------------------|-------|--|
| ier: |            |                                      |        |       |                                           |       |  |
|      | Register   | Register Name                        | Min    | Max   | Description                               | Value |  |
|      | 2001       | Modbus/Comli ID                      | 0      | 247   | Modbus/Comli ID                           | 1     |  |
|      | 2002       | Station ID                           | 1      | 65535 | Station ID                                | 1     |  |
|      | 2003       | Al - 0/20 mA or 4/20 mA              | 0      | 1     | 0-20 mA or 4-20 mA                        | 1     |  |
|      | 2004       | Al - 0% scale                        | -30000 | 30000 | Minimum scaling (eg: 5m scaled 500)       | 1     |  |
|      | 2005       | Al - 100% scale                      | -30000 | 30000 | Maximum scaling (eg: 5m scaled 500)       | 1     |  |
|      | 2006       | Al - Start-up time in seconds        | 0      | 60    | Start-up time in seconds                  | 1     |  |
|      | 2007       | Al - high limit in use               | 0      | 1     | High limit in use                         | 1     |  |
|      | 2008       | Al - high limit set point            | -30000 | 30000 | High limit set point (eg: 0.5m scaled 50) | 1     |  |
|      | 2009       | Al - high limit delay in secs.       | 0      | 60000 | High limit delay in secs.                 | 1     |  |
|      | 2010       | Al - high limit alarm call           | 0      | 1     | High limit alarm call                     | 1     |  |
|      | 2011       | Al - high alarm limit in use         | 0      | 1     | High alarm limit in use                   | 1     |  |
|      | 2012       | Al - high alarm limit set point      | -30000 | 30000 | High alarm limit set point                | 1     |  |
|      | 2013       | Al - high alarm limit delay in secs. | 0      | 60000 | High alarm limit delay in secs.           | 1     |  |
| Ļ    | 2014       | Al - high alarm limit alarm call     | 0      | 1     | High alarm limit alarm call               | 1     |  |
| ,    | 2015       | Al - low limit in use                | 0      | 1     | Low limit in use                          | 1     |  |
| 5    | 2016       | Al - low limit set point             | -30000 | 30000 | Low limit set point                       | 1     |  |
| 7    | 2017       | Al - low limit delay in secs.        | 0      | 60000 | Low limit delay in secs.                  | 1     |  |
| 8    | 2018       | Al - low limit alarm call            | 0      | 1     | Low limit alarm call                      | 1     |  |
| )    | 2019       | Al - low alarm limit in use          | 0      | 1     | Low alarm limit in use                    | 1     |  |
| )    | 2020       | Al - low alarm limit set point       | -30000 | 30000 | Low alarm limit set point                 | 1     |  |
|      | 2021       | Al - low alarm limit delay in secs.  | 0      | 60000 | Low alarm limit delay in secs.            | 1     |  |
| 2    | 2022       | Al - low alarm limit alarm call      | 0      | 1     | Low alarm limit alarm call                | 1     |  |
|      | 2023       | Al - Label                           |        |       | Signal Label                              | 1     |  |
|      | 2033       | Al - High Limit Label                |        |       | High Limit Label                          | 1     |  |
|      |            |                                      |        |       |                                           |       |  |

| AI 1                                                                                                    |                                                                                                    |                                     |
|----------------------------------------------------------------------------------------------------|----------------------------------------------------------------------------------------------------|-------------------------------------|
| Signal Label                                                                                                    |                                                                                                    | 1                                   |
| 0-20 mA or 4-20 mA<br>Minimum scaling (eg: 5m scaled 500)<br>Maximum scaling (eg: 5m scaled 500)<br>Start-up time in seconds |                                                                                                    | 0/20 mA = 4/20 mA<br>1÷<br>1÷<br>1÷ |
| High limit in use                                                                                                    | Low limit in use                                                                                                   |                                     |
| High Limit Label<br>High limit set point (eg: 0.5m scaled 50)<br>High limit delay in secs.<br>High limit alarm call          | Low Limit Label<br>Low limit set point<br>Low limit delay in secs.<br>Low limit alarm call                         |                                     |
| High alarm limit in use                                                                                                    | Low alarm limit in use                                                                                             |                                     |
| High Alarm Limit Label<br>High alarm limit set point<br>High alarm limit delay in secs.<br>High alarm limit alarm call       | Low Alarm Limit Label<br>Low alarm limit set point<br>Low alarm limit delay in secs.<br>Low alarm limit alarm call |                                     |

| AI 2                                                                                                    |                                                                                                    |                                        |
|----------------------------------------------------------------------------------------------------|----------------------------------------------------------------------------------------------------|----------------------------------------|
| Signal Label                                                                                                    |                                                                                                    |                                        |
| 0-20 mA or 4-20 mA<br>Minimum scaling (eg 20A scaled 200)<br>Maximum scaling (eg 20A scaled 200)<br>Start-up time in seconds            |                                                                                                    | 0/20 mA - 4/20 mA<br>0 ±<br>0 ±<br>0 ± |
| High limit in use                                                                                                    | Low limit in use                                                                                                    |                                        |
| High limit Label<br>High limit setpoint (eg: 1m scaled 10)<br>High limit delay in secs.<br>High limit alarm call                        | Low limit Label<br>Low limit setpoint (eg: 1m scale 10)<br>Low limit delay in secs.<br>Low limit alarm call                         | 0 ÷                                    |
| High alarm limit in use                                                                                                    | Low alarm limit in use                                                                                                    | $\square$                              |
| High Alarm Limit Label<br>High alarm limit setpoint (eg: 1m scale 10)<br>High alarm limit delay in secs.<br>High alarm limit alarm call | Low Alarm Limit Label<br>Low alarm limit setpoint (eg: 1m scale 10)<br>Low alarm limit delay in secs.<br>Low alarm limit alarm call |                                        |

| Input 1                                                                                                    |               |                                                                                                    |                                          |
|----------------------------------------------------------------------------------------------------|---------------|----------------------------------------------------------------------------------------------------|------------------------------------------|
| Signal Label                                                                                                    |               |                                                                                                    | 1                                        |
| Input 1 - function                                                                                                    |               |                                                                                                    | Standard VI (VI = volt. In. range 0-10V) |
| DI Settings<br>Normally Open - Normally Closed<br>Start-up time in seconds<br>Alarm call                                                   |               |                                                                                                    | Normally Closed •                        |
| VI Settings<br>Minimum scaling (eg 20A scaled 200)<br>Maximum scaling (eg 20A scaled 200)<br>Start-up time in seconds<br>Hinh limit in use |               | Hinh alarm limit in use                                                                                                    |                                          |
| High limit Label<br>High limit setpoint (eg: 1m scale 10)<br>High limit delay in secs.<br>High limit alarm call                            |               | High Alarm Limit Label<br>High alarm limit setpoint (eg: 1m scale 10)<br>High alarm limit delay in secs.<br>High alarm limit alarm call |                                          |
| Low limit in use                                                                                                    |               | Low alarm limit in use                                                                                                    |                                          |
| Low limit Label<br>Low limit setpoint (eg: Im scale 10)<br>Low limit delay in secs.<br>Low limit alarm call                                | 1<br>1÷<br>1÷ | Low Alarm Limit Label<br>Low alarm limit setpoint (eg: Im scale 10)<br>Low alarm limit delay in secs.<br>Low alarm limit alarm call     |                                          |

| Input 2                                |     |                                             |                                          |
|----------------------------------------|-----|---------------------------------------------|------------------------------------------|
| Signal Label                           |     |                                             | 1                                        |
| Input 2 - function                     |     |                                             | Standard VI (VI = volt. In. range 0-10V) |
| DI Settings                            | _   |                                             |                                          |
| Normally Open - Normally Closed        |     |                                             | Normally Closed                          |
| Start-up time in seconds               |     |                                             | 1 -                                      |
| Alarm call                             |     |                                             |                                          |
|                                        |     |                                             |                                          |
| VI Settings                            |     |                                             |                                          |
| Minimum scaling (eg 20A scaled 200)    |     |                                             | 1 🕂                                      |
| Maximum scaling (eg 20A scaled 200)    |     |                                             | 1 -                                      |
| Start-up time in seconds               |     |                                             | 1÷                                       |
| High limit in use                      |     | High alarm limit in use                     |                                          |
| High limit Label                       | 1   | High Alarm Limit Label                      | 1                                        |
| High limit setpoint (eg: 1m scaled 10) | 1 = | High alarm limit setpoint (eg: 1m scale 10) | 1 🛨                                      |
| High limit delay in secs.              | 1 🛨 | High alarm limit delay in secs.             | 1                                        |
| High limit alarm call                  |     | High alarm limit alarm call                 |                                          |
| Low limit in use                       |     | Low alarm limit in use                      |                                          |
| Low limit Label                        | 1   | Low Alarm Limit Label                       | 1                                        |
| Low limit setpoint (eg: 1m scale 10)   | 1+  | Low alarm limit setpoint (eg: 1m scale 10)  | 1÷                                       |
| Low limit delay in secs.               | 1+  | Low alarm limit delay in secs.              | 1+                                       |
| Low limit alarm call                   |     | Low alarm limit alarm call                  |                                          |
|                                        |     |                                             |                                          |

| Input 3                         |                 |          |
|---------------------------------|-----------------|----------|
| Signal Label                    |                 | 1        |
| Input 3 - function              | Standard DI     | <u>_</u> |
| DI Settings                     |                 |          |
| Normally Open - Normally Closed | Normally Closed | <b>_</b> |
| Start-up time in seconds        |                 | 1 =      |
| Alarm call                      |                 |          |
|                                 |                 |          |
|                                 |                 |          |
|                                 |                 |          |
|                                 |                 |          |
|                                 |                 |          |
|                                 |                 |          |
|                                 |                 |          |
|                                 |                 |          |
|                                 |                 |          |
|                                 |                 |          |
|                                 |                 |          |
|                                 |                 |          |
|                                 |                 |          |
|                                 |                 |          |
|                                 |                 |          |
|                                 |                 |          |

| Input 4                                                                                    |               |             |
|--------------------------------------------------------------------------------------------|---------------|-------------|
| Signal Label                                                                               |               | Pulse input |
| Input 4 - function                                                                         | Standard DI   | <b>.</b>    |
| DI Settings                                                                                |               |             |
| Normally Open - Normally Closed<br>Start-tup time in seconds<br>Alam call<br>Pulse scaling | Normally Open |             |

| Advanced Settings                           |            |                    |            |
|---------------------------------------------|------------|--------------------|------------|
| Reports and Alarms Reverse Comm Modem Setup |            |                    |            |
| Daily SMS Status                            |            |                    |            |
| Daily Status SMS in use                     |            |                    |            |
| Receiver phone number                       |            |                    |            |
| time of day (in hours)                      |            |                    | 23 🛨       |
| Time of day for daily report                |            |                    | 23 🛨       |
| Alarms                                      |            |                    |            |
| Alarm 1                                     |            | Alarm 3            |            |
| Alarm1 call Type                            | Not Used 💌 | Alarm3 call Type   | Not Used 🗾 |
| Alarm1 phonenumber                          |            | Alarm3 phonenumber |            |
| Alarm1 Delay                                | 60 🛨       | Alarm3 Delay       | 60 🛨       |
| Alarm 2                                     |            | Alarm 4            |            |
| Alarm2 call Type                            | Not Used   | Alarm4 call Type   | Not Used   |
| Alarm2 phonenumber                          |            | Alarm4 phonenumber |            |
| Alarm2 Delay                                | 60 🛨       | Alarm4 Delay       | 60 🛨       |
|                                             |            |                    |            |

| I | Logs - Settings                                                |          |              |
|---|----------------------------------------------------------------|----------|--------------|
|   | Log interval in minutes<br>Call interval in minutes            |          | 5 ÷          |
|   | Event Signal                                                   | Not Used | -            |
|   | Event Log Interval in minutes<br>Event Cal Interval in minutes |          | 0 ÷<br>120 ÷ |

#### PUMA - Display window

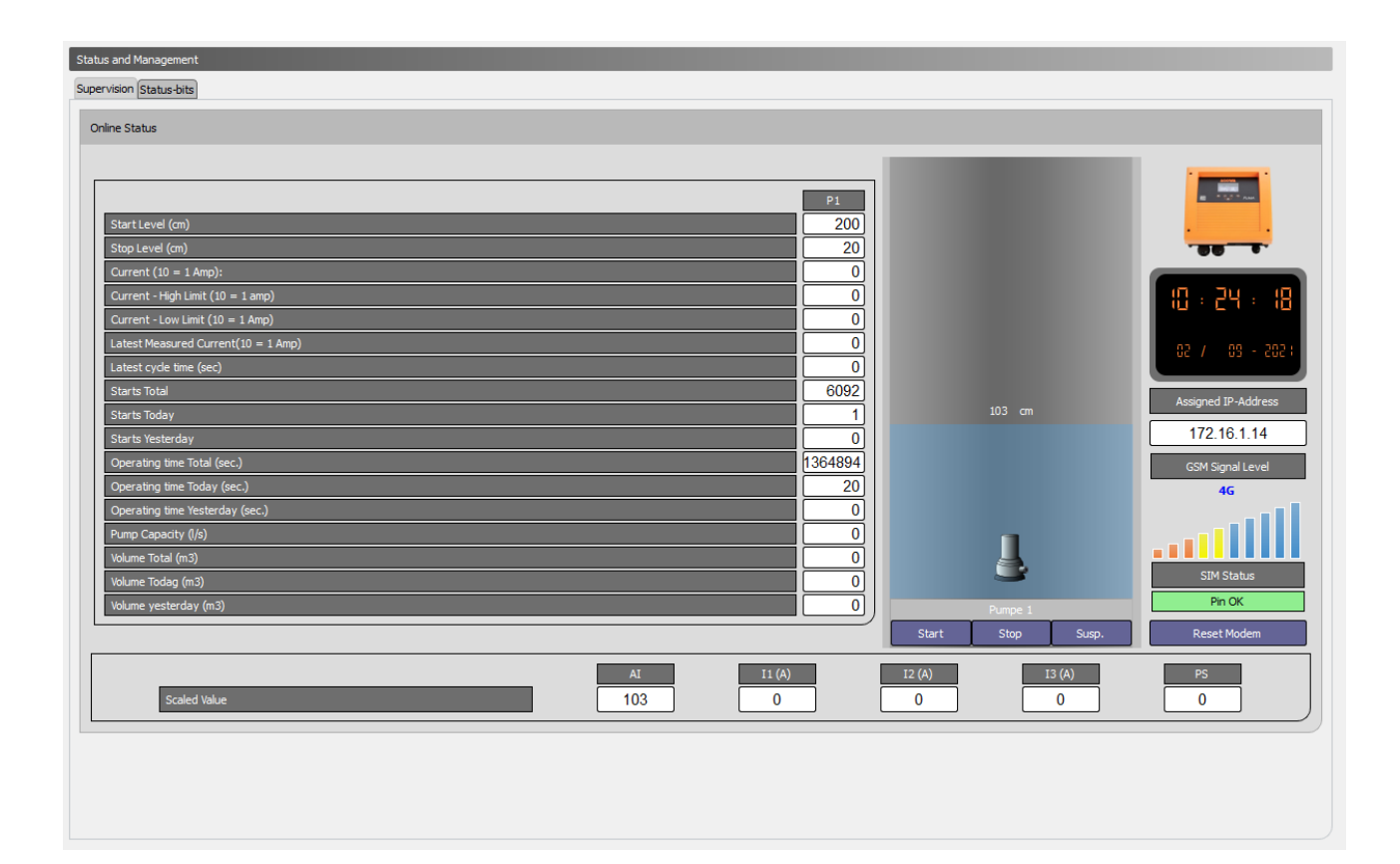

#### Edit Registers Online registers Input registers

| Hiter |          |                                      |        |       |                                           |                      |
|-------|----------|--------------------------------------|--------|-------|-------------------------------------------|----------------------|
|       | Register | Register Name                        | Min    | Max   | Description                               | Value ^              |
| 1     | 2001     | Modbus/Comli ID                      | 0      | 247   | Modbus/Comli ID                           | 1                    |
| 2     | 2002     | Station ID                           | 1      | 65535 | Station ID                                | 1                    |
| 3     | 2003     | Al - 0/20 mA or 4/20 mA              | 0      | 1     | 0-20 mA or 4-20 mA                        | 1                    |
| 4     | 2004     | Al - 0% scale                        | -30000 | 30000 | Minimum scaling (eg: 5m scaled 500)       | 0                    |
| 5     | 2005     | Al - 100% scale                      | -30000 | 30000 | Maximum scaling (eg: 5m scaled 500)       | 315                  |
| 6     | 2006     | Al - Averaging in secs.              | 0      | 60    | Averaging in secs.                        | 0                    |
| 7     | 2007     | Al - high limit in use               | 0      | 1     | High limit in use                         | 1                    |
| 8     | 2008     | Al - high limit set point            | -30000 | 30000 | High limit set point (eg: 0.5m scaled 50) | 85                   |
| 9     | 2009     | Al - high limit delay in secs.       | 0      | 60000 | High limit delay in secs.                 | 4                    |
| 10    | 2010     | Al - high limit alarm call           | 0      | 1     | High limit alarm call                     | 0                    |
| 11    | 2011     | Al - high alarm limit in use         | 0      | 1     | High alarm limit in use                   | 0                    |
| 12    | 2012     | Al - high alarm limit set point      | -30000 | 30000 | High alarm limit set point                | 0                    |
| 13    | 2013     | Al - high alarm limit delay in secs. | 0      | 60000 | High alarm limit delay in secs.           | 0                    |
| 14    | 2014     | Al - high alarm limit alarm call     | 0      | 1     | High alarm limit alarm call               | 0                    |
| 15    | 2015     | Al - low limit in use                | 0      | 1     | Low limit in use                          | 1                    |
| 16    | 2016     | AI - low limit set point             | -30000 | 30000 | Low limit set point                       | 10                   |
| 17    | 2017     | AI - low limit delay in secs.        | 0      | 60000 | Low limit delay in secs.                  | 10                   |
| 18    | 2018     | Al - low limit alarm call            | 0      | 1     | Low limit alarm call                      | 0                    |
| 19    | 2019     | Al - low alarm limit in use          | 0      | 1     | Low alarm limit in use                    | 0                    |
| 20    | 2020     | Al - low alarm limit set point       | -30000 | 30000 | Low alarm limit set point                 | 0                    |
| 21    | 2021     | Al - low alarm limit delay in secs.  | 0      | 60000 | Low alarm limit delay in secs.            | 0                    |
| 22    | 2022     | Al - Iow alarm limit alarm call      | 0      | 1     | Low alarm limit alarm call                | 0                    |
| 23    | 2023     | Al - Label                           |        |       | Signal Label                              | 12345678901234567890 |
| 24    | 2033     | Al - High Limit Label                |        |       | High Limit Label                          | high label           |
| 25    | 2043     | Al - Low Limit Label                 |        |       | Low Limit Label                           | low label            |
|       |          |                                      |        |       |                                           |                      |

| Pump Setup                                 |                   |
|--------------------------------------------|-------------------|
| Pump control                               |                   |
| Deactivate protected startup settings      |                   |
| Number of phases (0= 1 phase, 1= 3 phases) | 1 phase 💌         |
| Pump Current (10 = 1 Amp)                  | 40 📩              |
| Primary Sensor                             | Level transmitter |
| Float Switch                               | Not connected     |
| Klixon connected                           |                   |
| Percentage of rated Pump Current           | 25 🛨              |
| Trip Class                                 | Trip Class 20     |
| Running time when running blind (sec.)     | 5 🕂               |
| Puma HMI                                   |                   |
| HMI Language                               | English 🗾         |
|                                            |                   |

| Output Control              |          |
|-----------------------------|----------|
| Output 1                    |          |
| Function                    | Not Used |
| Constant or Timed           | Constant |
| ON-timer in secs.           | 2        |
| Delay for ON-state in secs. | 10 🛨     |
|                             |          |
|                             |          |
|                             |          |
|                             |          |
|                             |          |
|                             |          |
|                             |          |
|                             |          |
|                             |          |
|                             |          |
|                             |          |
|                             |          |
|                             |          |
|                             |          |
|                             |          |

| Output Control              |                  |   |
|-----------------------------|------------------|---|
| Output 2                    |                  |   |
| Function                    | Not Used 💌       | · |
| Constant or Timed           | Constant - Timed |   |
| ON-timer in secs.           | 5 ÷              | Э |
| Delay for ON-state in secs. | 0                | E |

| Input 1                                                                                                    |                        |             |
|----------------------------------------------------------------------------------------------------|------------------------|-------------|
| Signal Label                                                                                                 | F                      | Port Lukket |
| Input 1 - function                                                                                           | Unassigned setting (7) | _           |
| DI Settings                                                                                                  |                        |             |
| Normally Open - Normally Closed<br>Delay for ON-state in secs.<br>Delay for OFF-state in secs.<br>Alarm call | Normally Open          |             |
|                                                                                                    |                        |             |

| Input 2                         |                        |
|---------------------------------|------------------------|
| Signal Label                    | Venstre Port Åben      |
| Input 2 - function              | Unassigned setting (8) |
| DI Settings                     |                        |
| Normally Open - Normally Closed | Normally Open          |
| Delay for ON-state in secs.     | 0 🛨                    |
| Delay for OFF-state in secs.    | 0 🛨                    |
| Alarm call                      |                        |
|                                 |                        |
|                                 |                        |
|                                 |                        |
|                                 |                        |
|                                 |                        |
|                                 |                        |
|                                 |                        |
|                                 |                        |
|                                 |                        |
|                                 |                        |
|                                 |                        |
|                                 |                        |

| AT 1                                                                                                    |             |                           |                                                                                                    |          |                           |           |
|----------------------------------------------------------------------------------------------------|-------------|---------------------------|----------------------------------------------------------------------------------------------------|----------|---------------------------|-----------|
| Signal Label                                                                                                    |             |                           |                                                                                                    |          | 1234567890123456          | 7890      |
| 0-20 mA or 4-20 mA<br>Minimum scaling (eg: 5m scaled 500)<br>Maximum scaling (eg: 5m scaled 500)                                                                                                    |             |                           |                                                                                                    |          | 0/20 mA 4/20              | mA<br>0 ÷ |
| High limit in use                                                                                                    |             |                           | Low limit in use                                                                                                    |          |                           |           |
| High Limit Label<br>High limit set point (eg: 0.5m scaled 50)<br>High limit delay in secs.<br>High limit alarm call                                                                                                  |             | high label<br>85 ÷<br>4 ÷ | Low Limit Label<br>Low limit set point<br>Low limit delay in secs.<br>Low limit alarm call                                                   |          | low lat<br>10<br>10       | el<br>다다  |
| High alarm limit in use<br>High Alarm Limit Label<br>High alarm limit set point<br>High alarm limit delay in secs.<br>High alarm limit alarm call                                                                    |             |                           | Low alarm limit in use<br>Low Alarm Limit Label<br>Low alarm limit set point<br>Low alarm limit delay in secs.<br>Low alarm limit alarm call |          |                           |           |
| Regulator                                                                                                    |             |                           |                                                                                                    |          |                           |           |
| Regulator function                                                                                                    |             |                           |                                                                                                    |          |                           |           |
| Pump Settings Flow interface Additional Options Variable start level (eg: 0.5 m scale 50) Errors before pump suspension Leak indicator timer (minutes) Interloding enabled Start level 1 Stop level 1 Delay in secs. |             |                           |                                                                                                    |          |                           |           |
| Advanced Settings                                                                                                    |             |                           |                                                                                                    |          |                           |           |
| Reports and Alarms Stormflow Registration Reverse Comm M                                                                                                    | lodem Setup |                           |                                                                                                    |          |                           |           |
| Daily SMS Status Daily Status SMS in use Receiver phone number Time of day (in hours) Time of day for daily report Alarms                                                                                            |             |                           |                                                                                                    |          |                           |           |
| Alarm 1                                                                                                    |             |                           | Alarm 3                                                                                                    |          |                           | 5         |
| Alarm 1<br>Alarm 1 call Type<br>Alarm 1 phonenumber<br>Alarm 1 Delay                                                                                                    | Not Used    | ▼<br>0<br>60 ÷            | Alarm 3<br>Alarm 3 call Type<br>Alarm 3 phonenumber<br>Alarm 3 Delay                                                                         | Not Used | -<br>(<br>60 <del>:</del> |           |
| Alarm 2                                                                                                    |             |                           | Alarm 4                                                                                                    |          |                           |           |
| Alarm2 call Type<br>Alarm2 phonenumber<br>Alarm2 Delay                                                                                                    | Not Used    |                           | Alarm4 call Type<br>Alarm4 phonenumber<br>Alarm4 Delay                                                                                       | Not Used |                           |           |
|                                                                                                    |             |                           |                                                                                                    |          |                           |           |